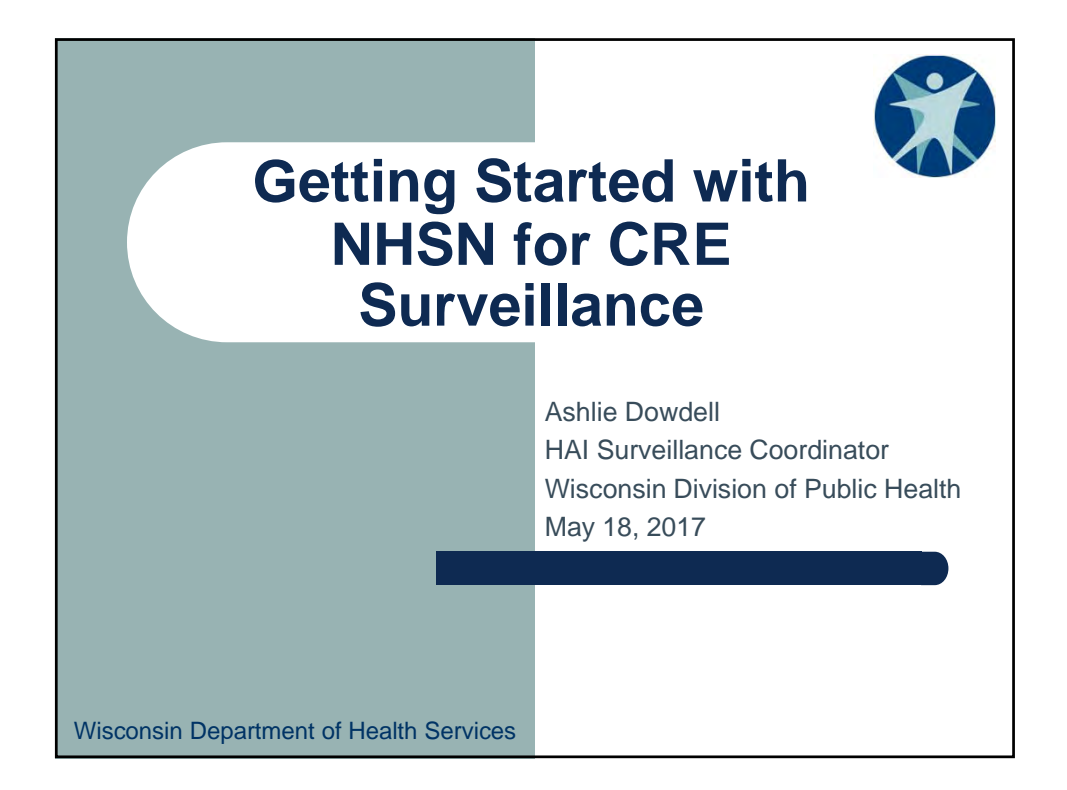

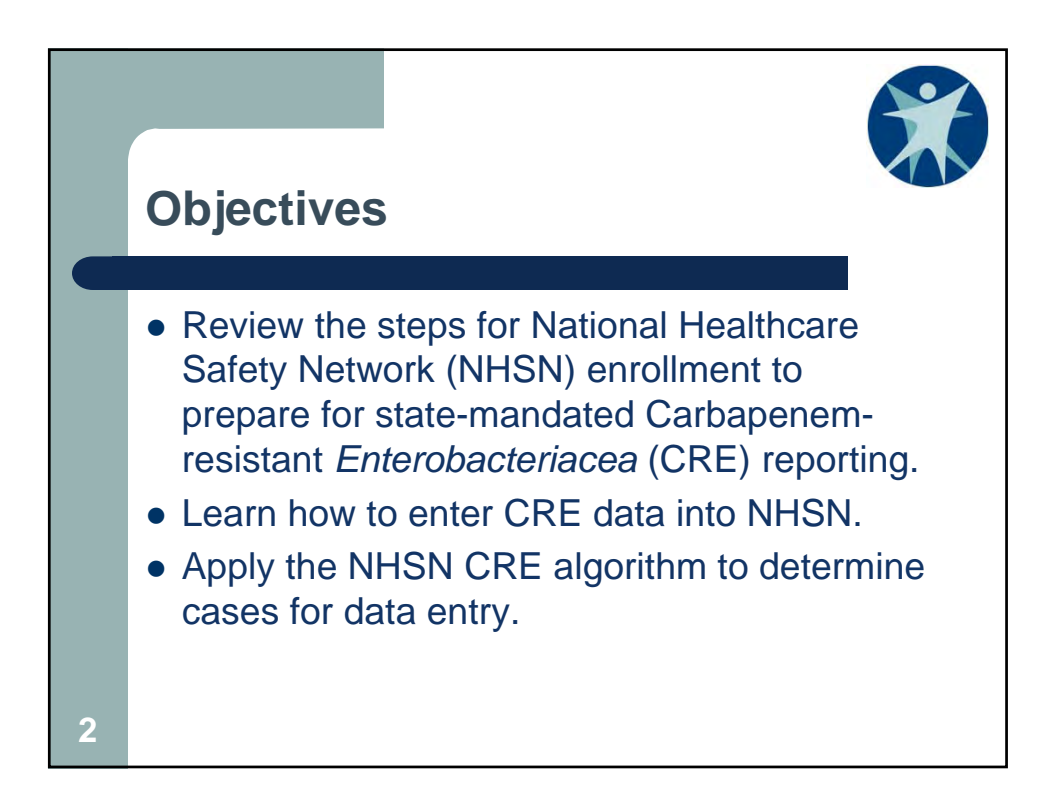

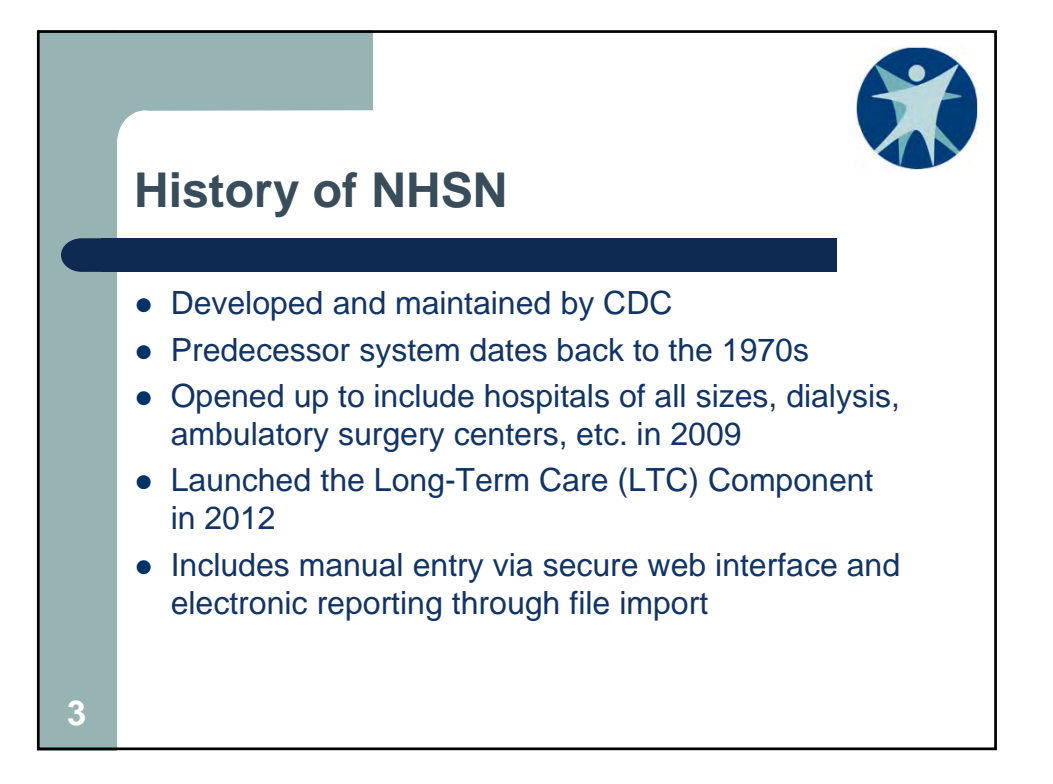

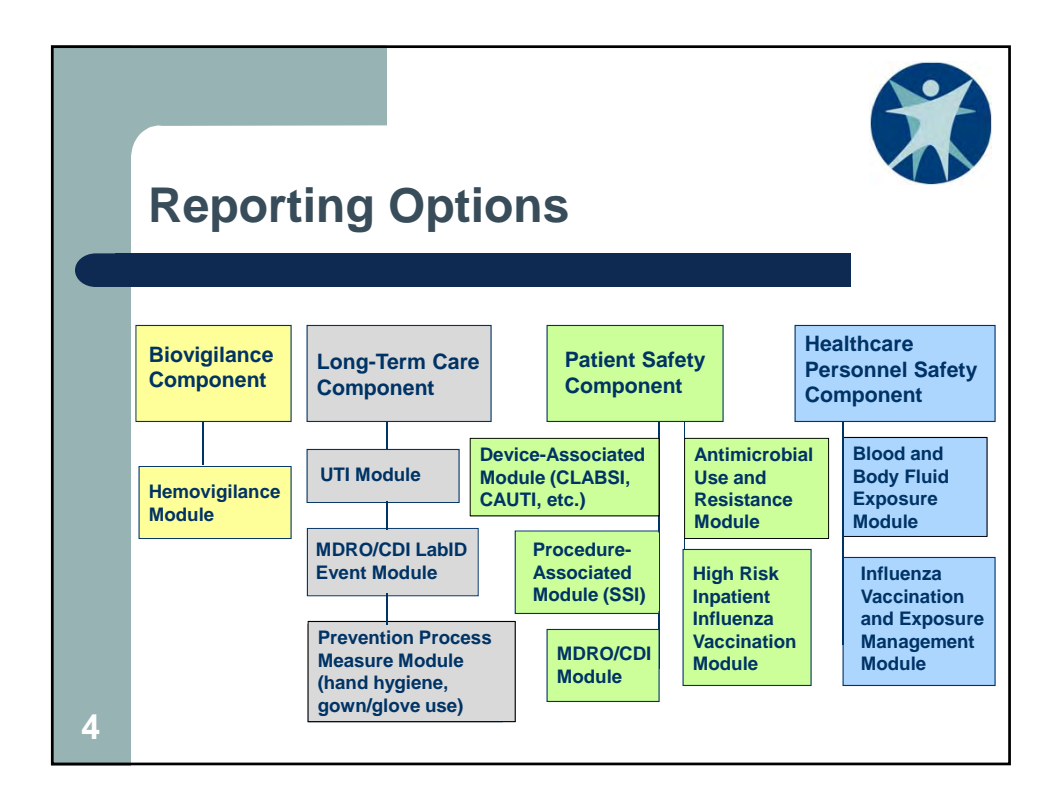

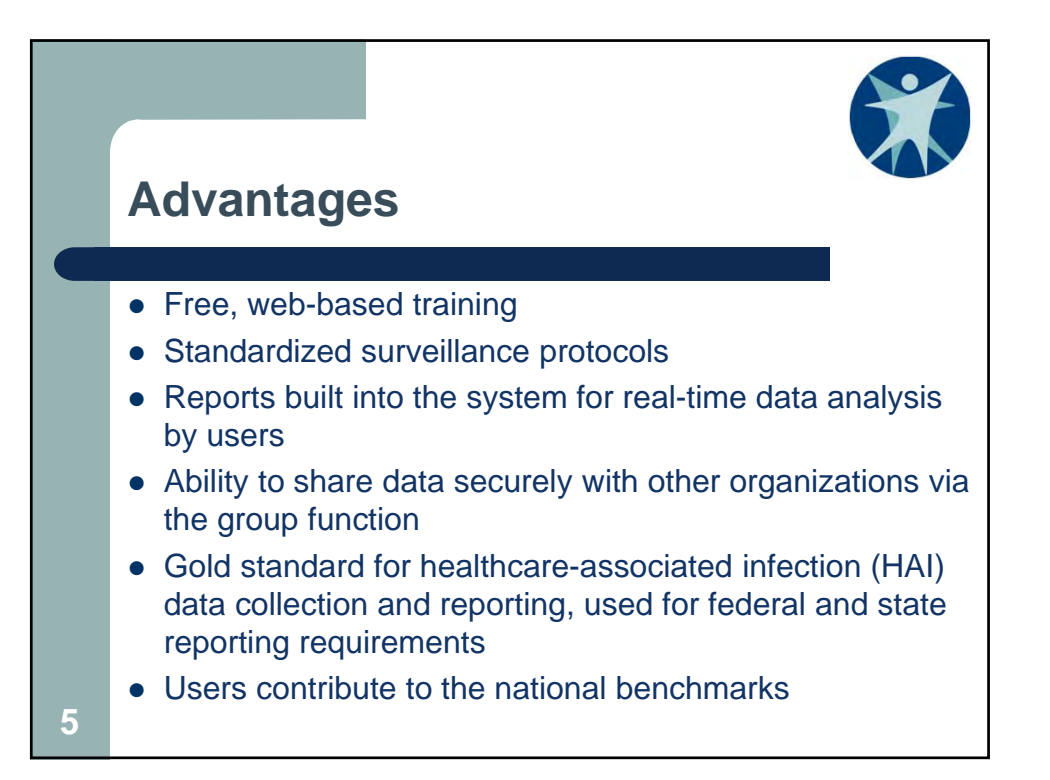

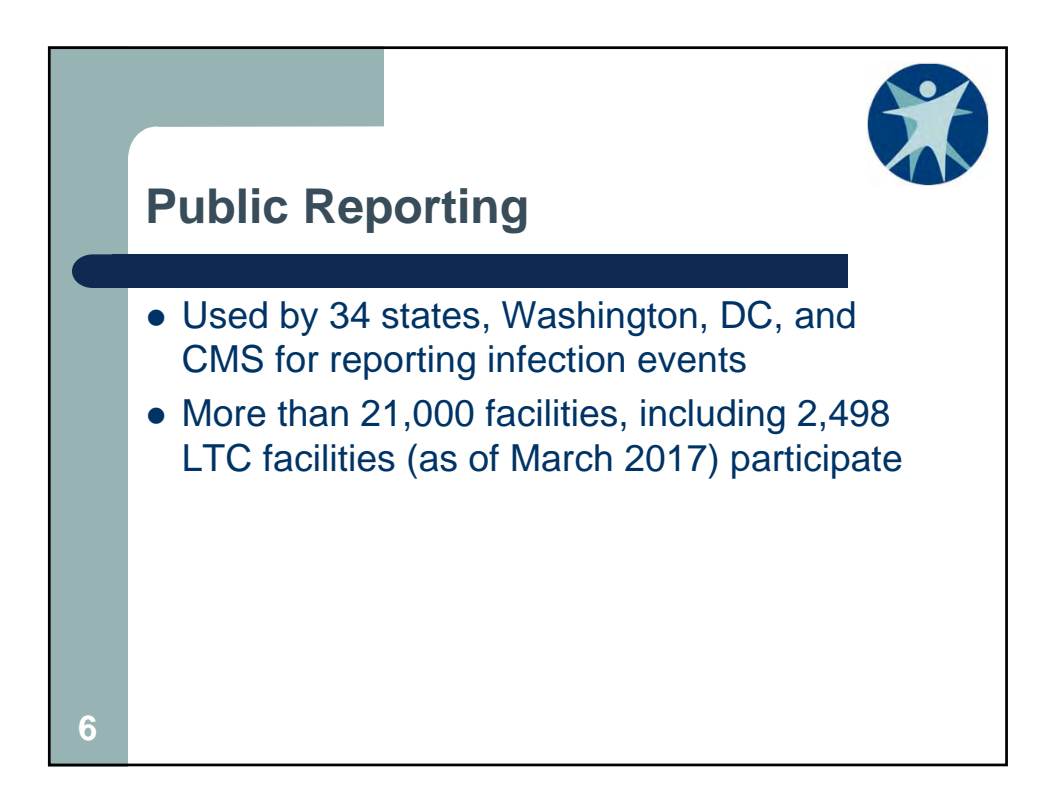

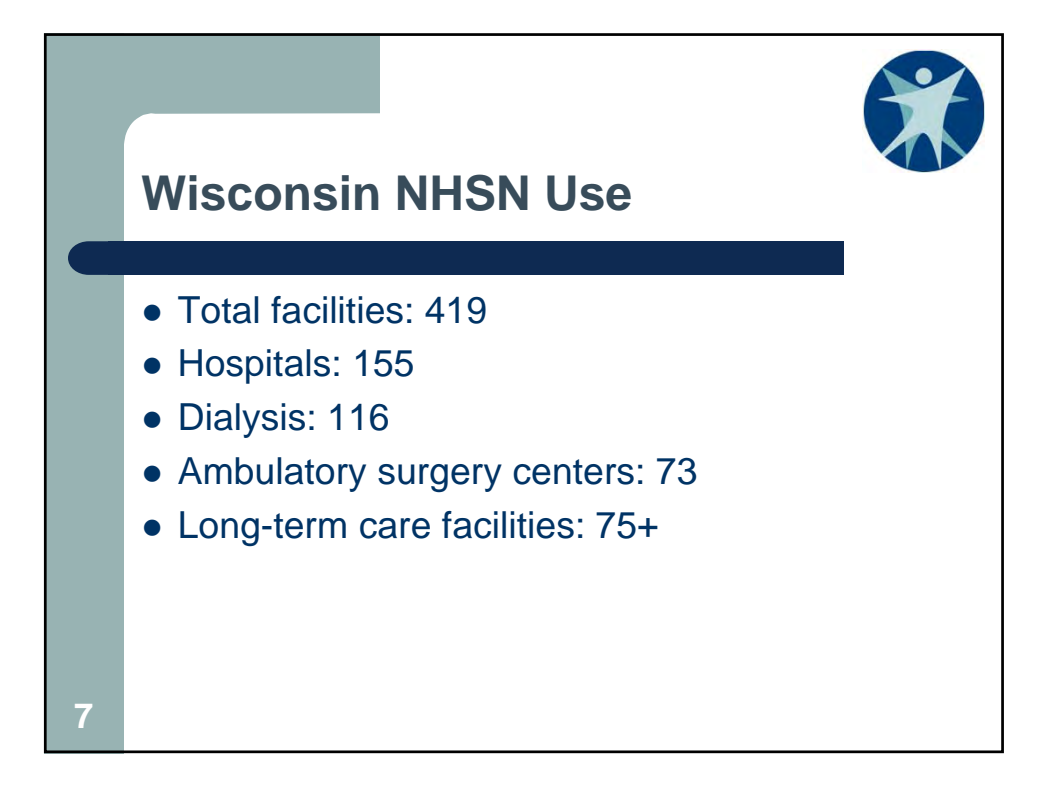

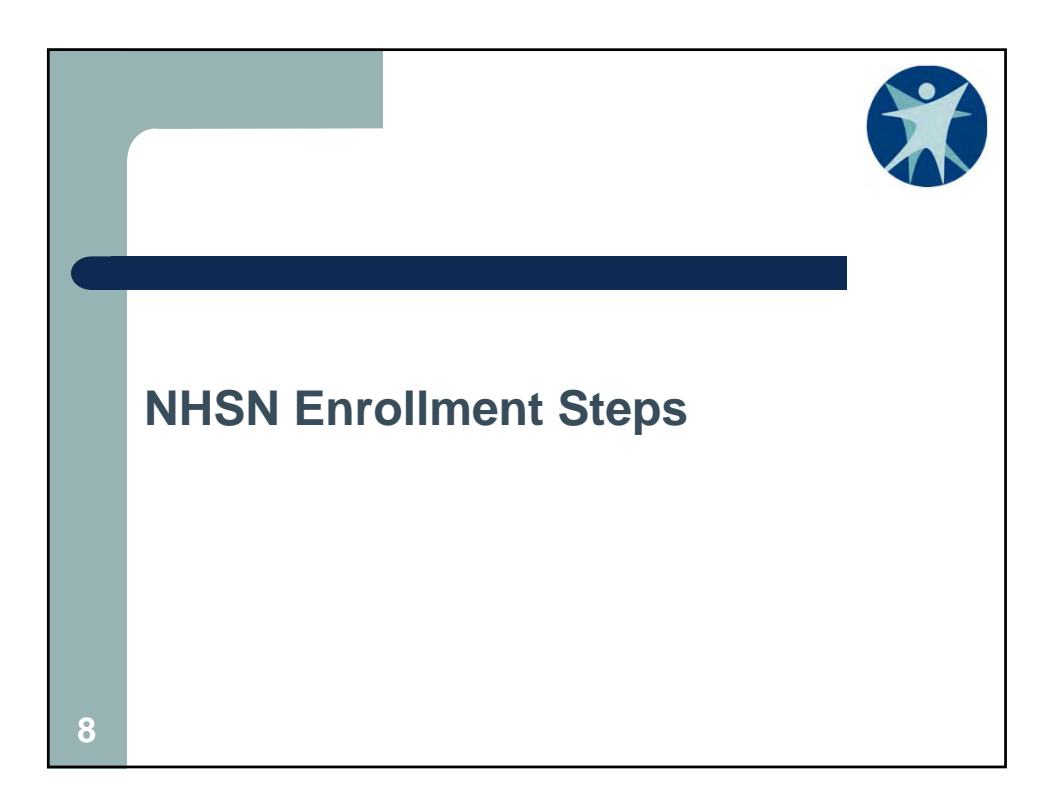

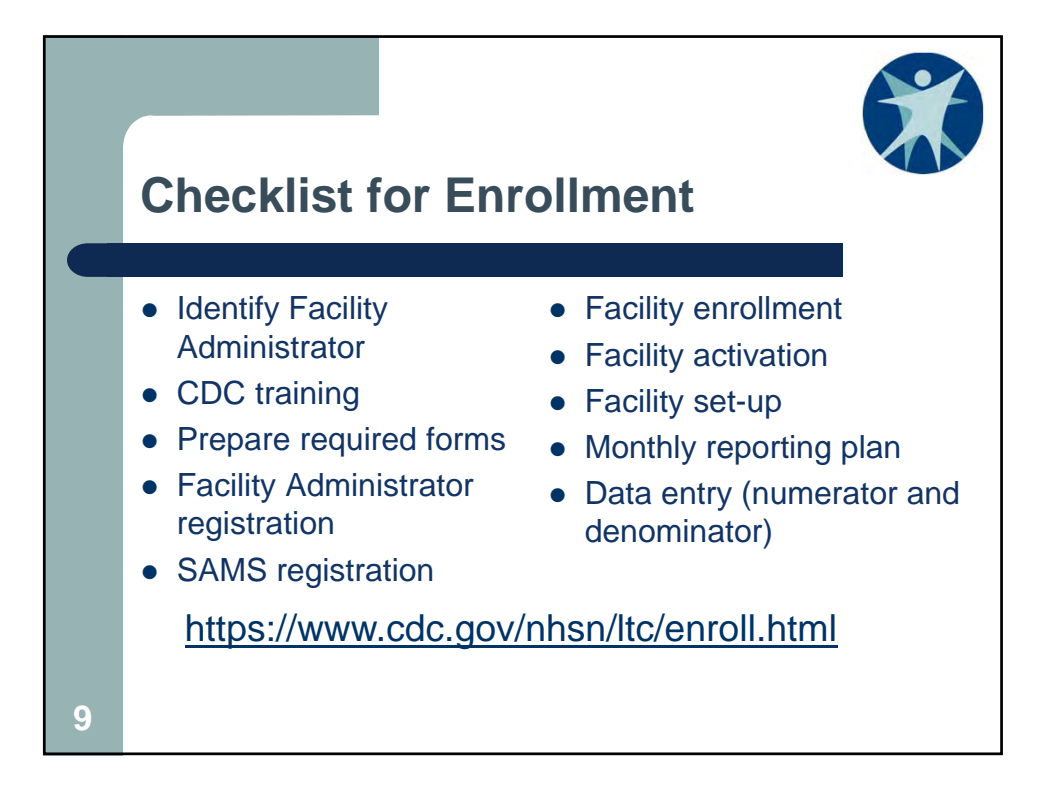

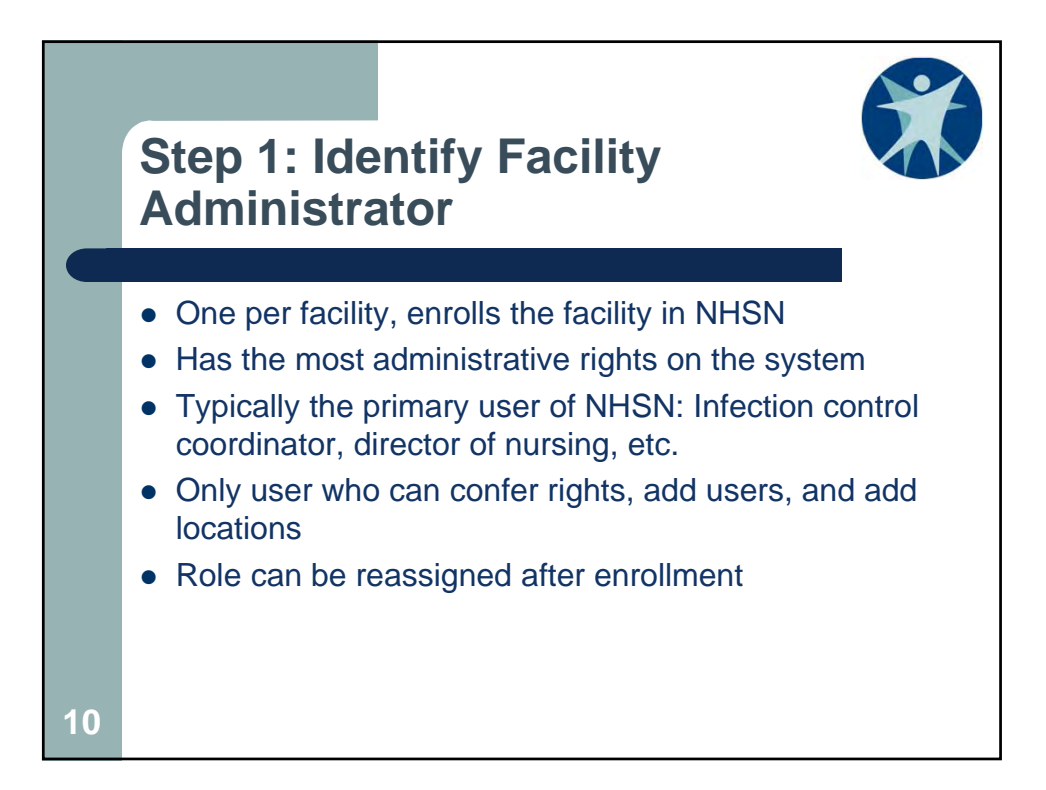

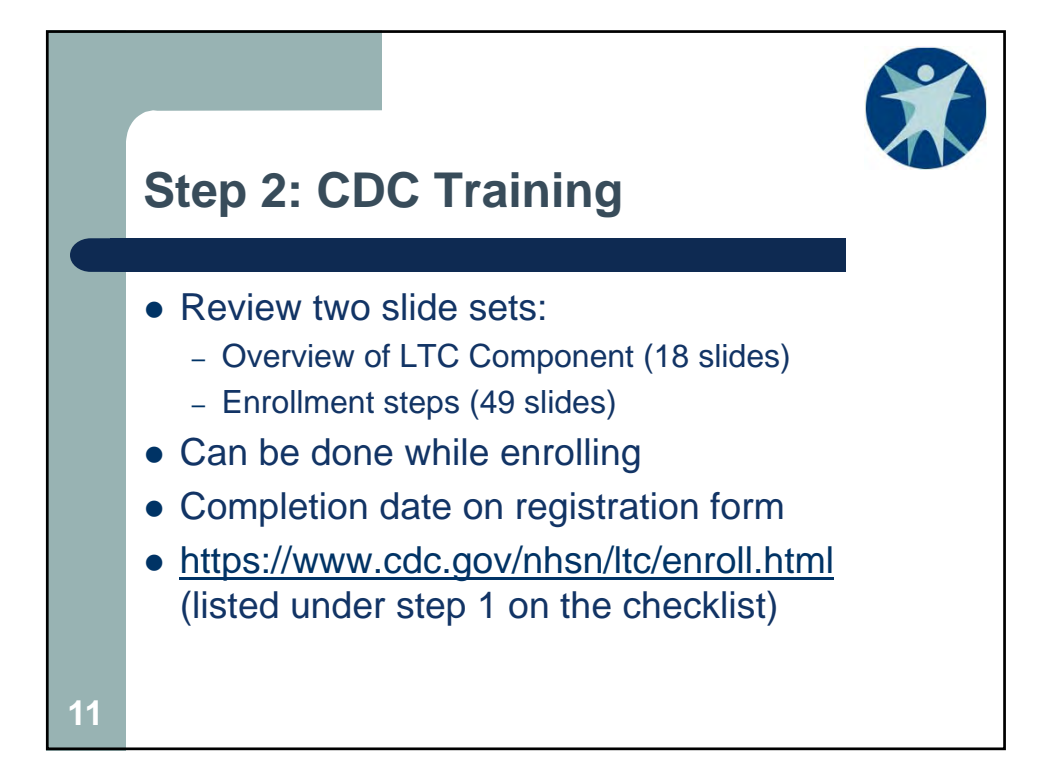

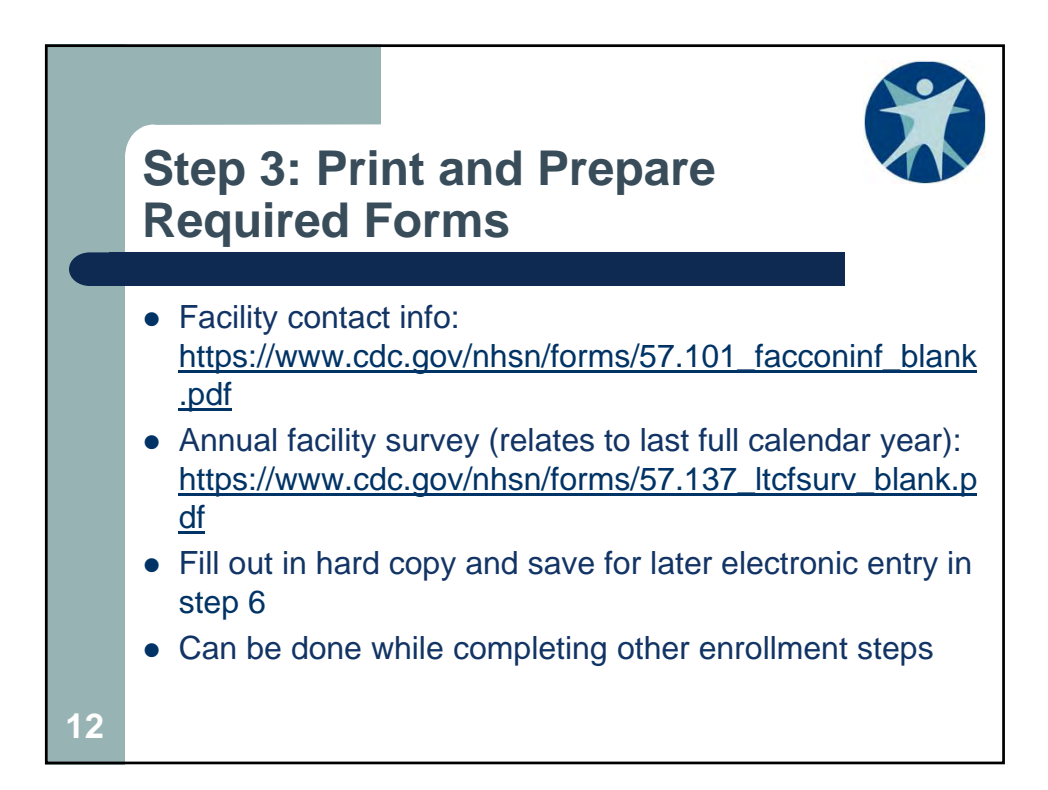

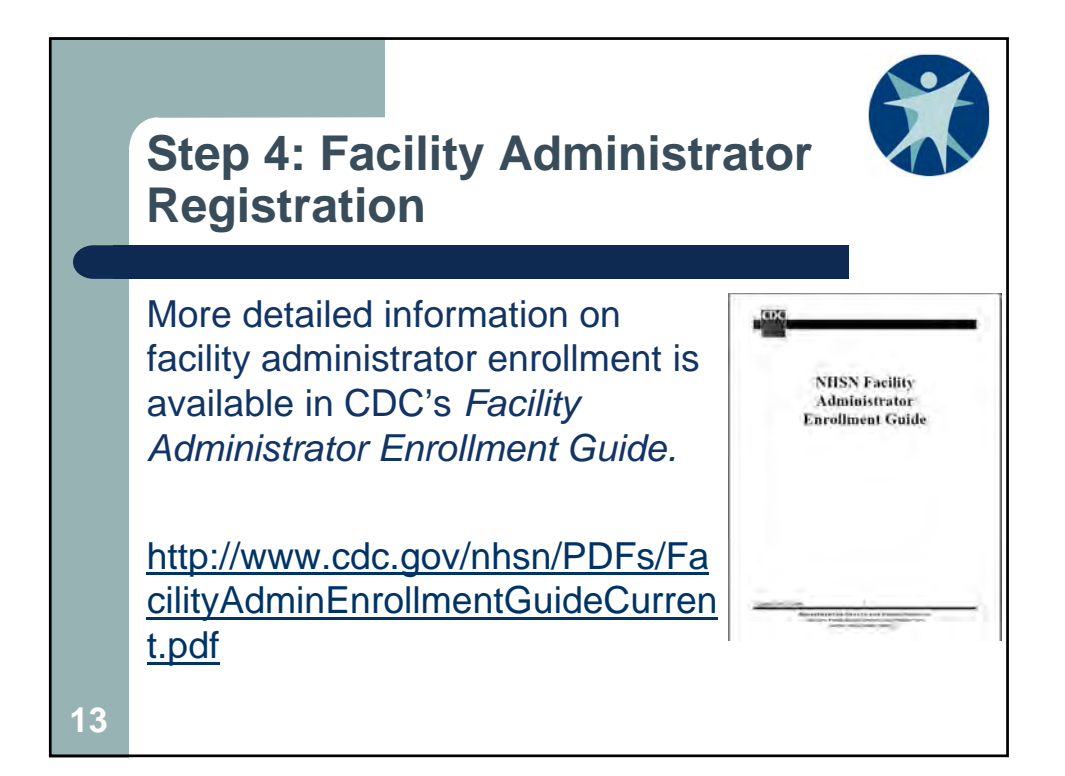

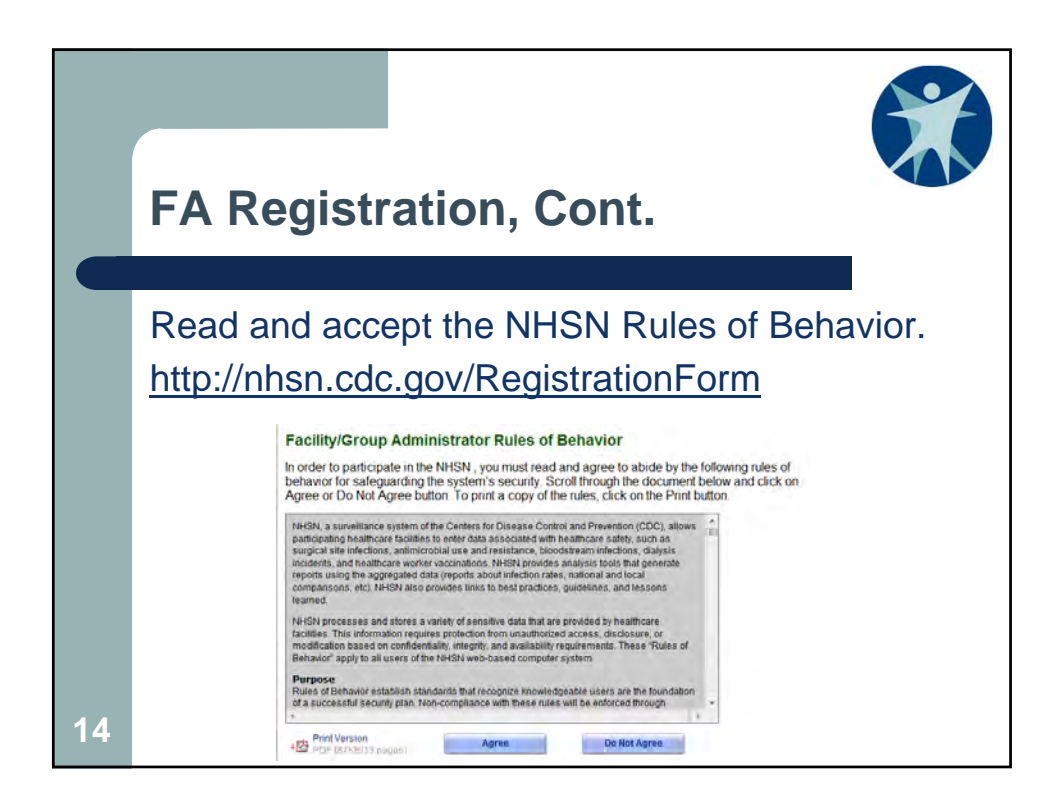

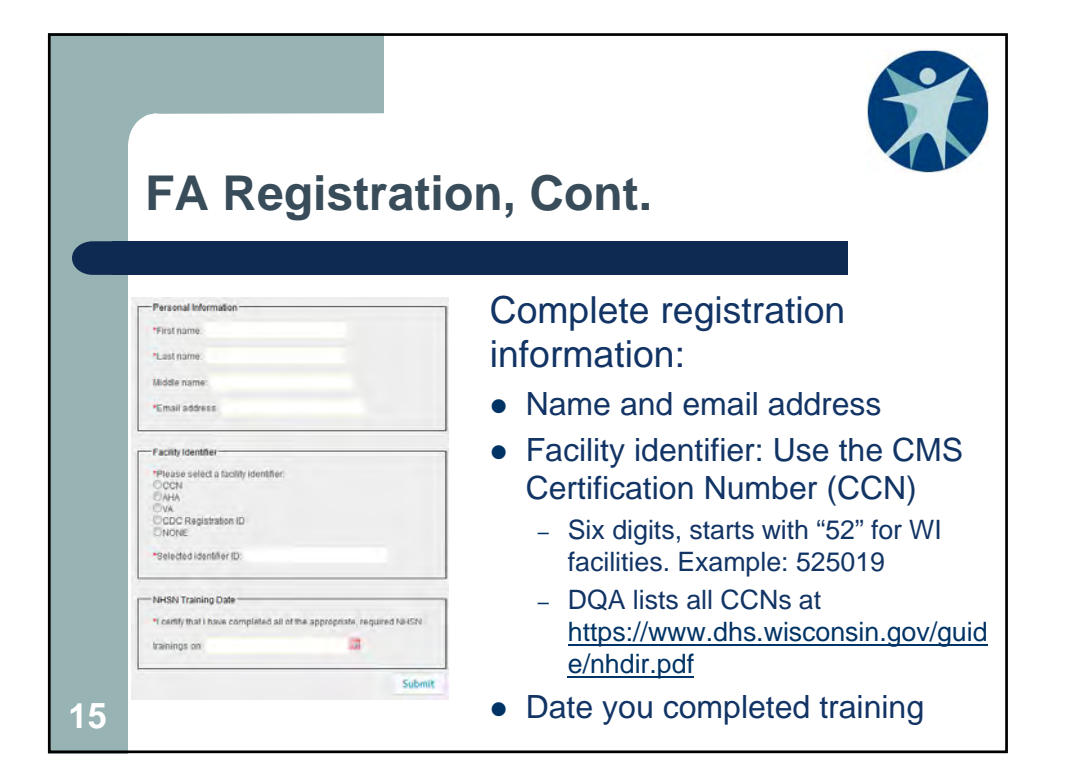

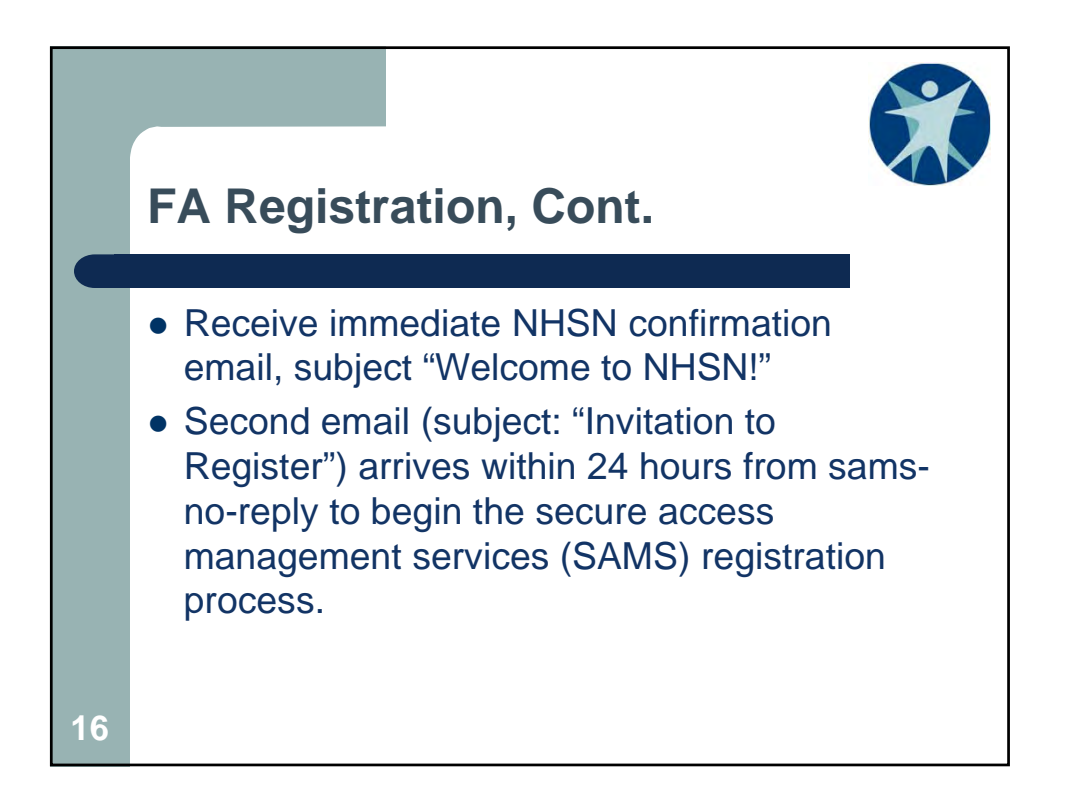

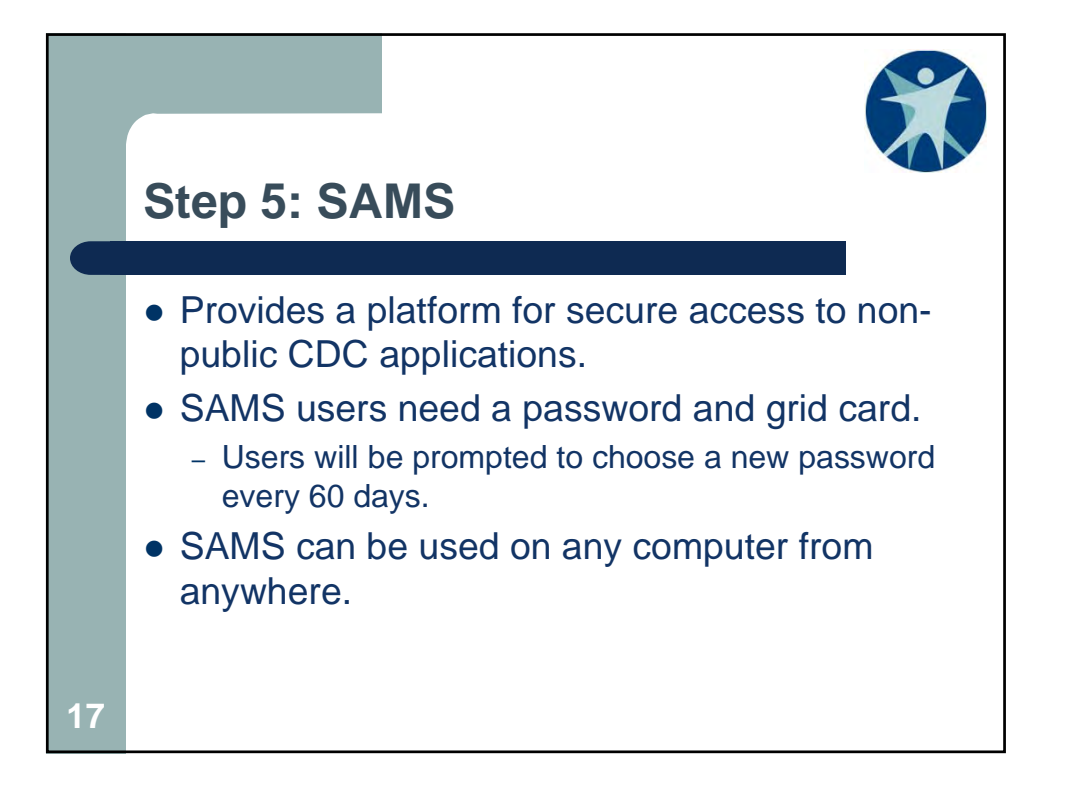

| Step        |                                                                                                    | Time  |
|-------------|----------------------------------------------------------------------------------------------------|-------|
| 1a          | Log in to the SAMS application using assigned username (i.e., your current<br>email address) and temporary password from the invite email | 2 Min |
| 1b          | Accept the SAMS Rules of Behavior                                                                                                    | 5 Min |
| 10          | Complete the SAMS Registration Form                                                                                                    | 5 Min |
| V           | Vait for an email from SAMS with subject "Ide                                                                                             | ntity |
| ۱<br>۱<br>۲ | Vait for an email from SAMS with subject "Ide<br>/erification Request." It will be sent within 24<br>nours of registration.               | ntity |
| ۲<br>۱      | Vait for an email from SAMS with subject "Ide<br>/erification Request." It will be sent within 24<br>nours of registration.               | nt    |

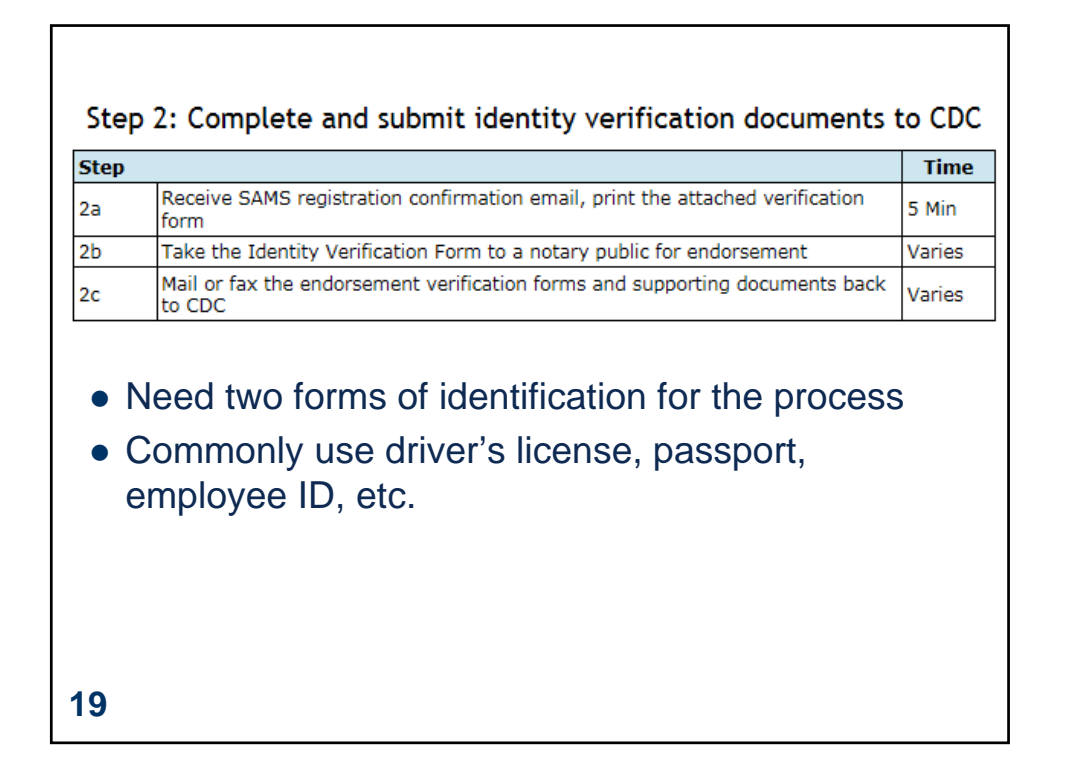

|      | Step 3: Access NHSN using SAMS credentials                                                                                                    |        |
|------|----------------------------------------------------------------------------------------------------|--------|
| Step |                                                                                                    | Time   |
| 3a   | Receive confirmation from CDC that forms were received (correspondence via email and US Postal Service)                                                                                   | Varies |
| 3b   | Receive welcome emails from SAMS and the NHSN Program                                                                                                    | Varies |
| 3c   | Receive SAMS grid card delivered to your home address                                                                                                    | Varies |
| 3d   | Access NHSN:<br>• If you are a newly enrolling facility, the facility admin will require access to<br>NHSN Enrollment<br>• If you are any other NHSN user, you will access NHSN Reporting | 2 Min  |

New users will receive two emails (subject lines: "SAMS Account Activation" and "SAMS Activity Authorization) when the access is approved. This can take up to three weeks.

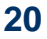

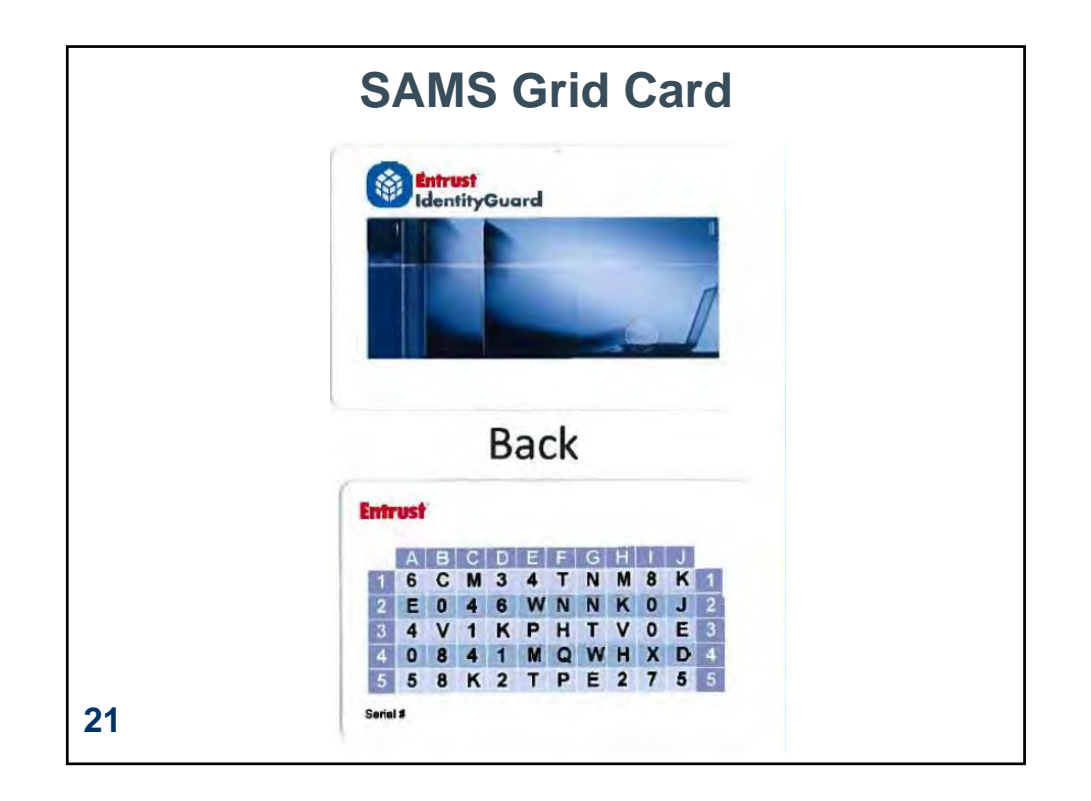

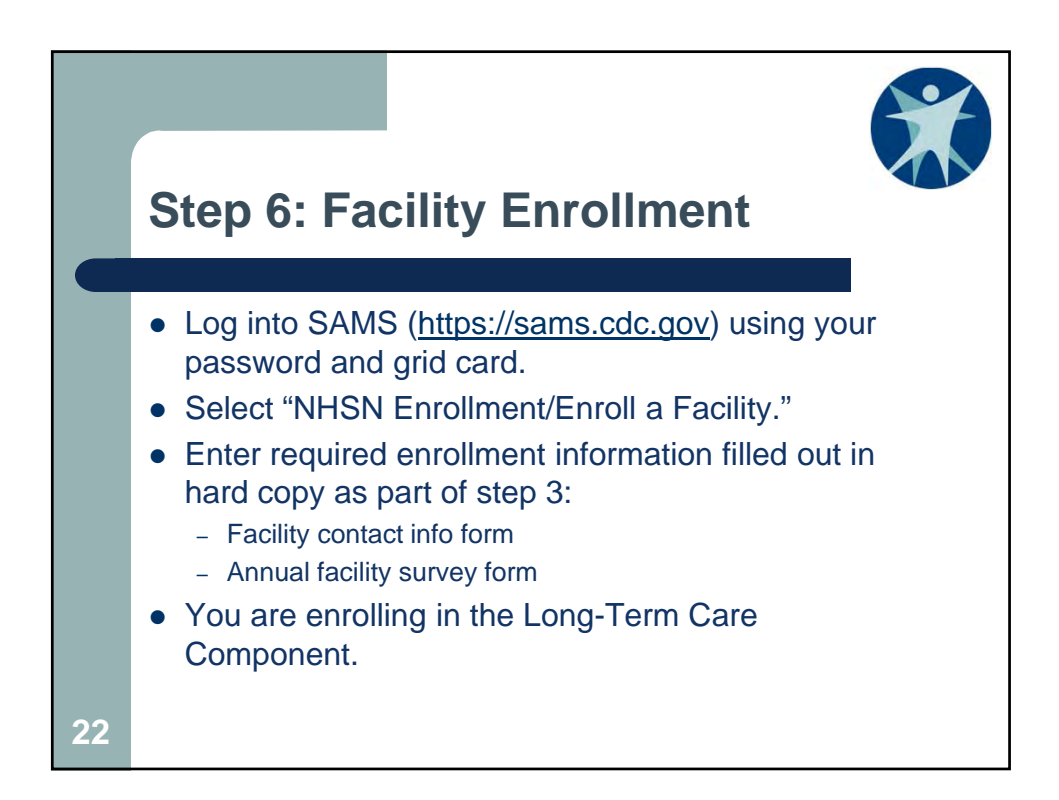

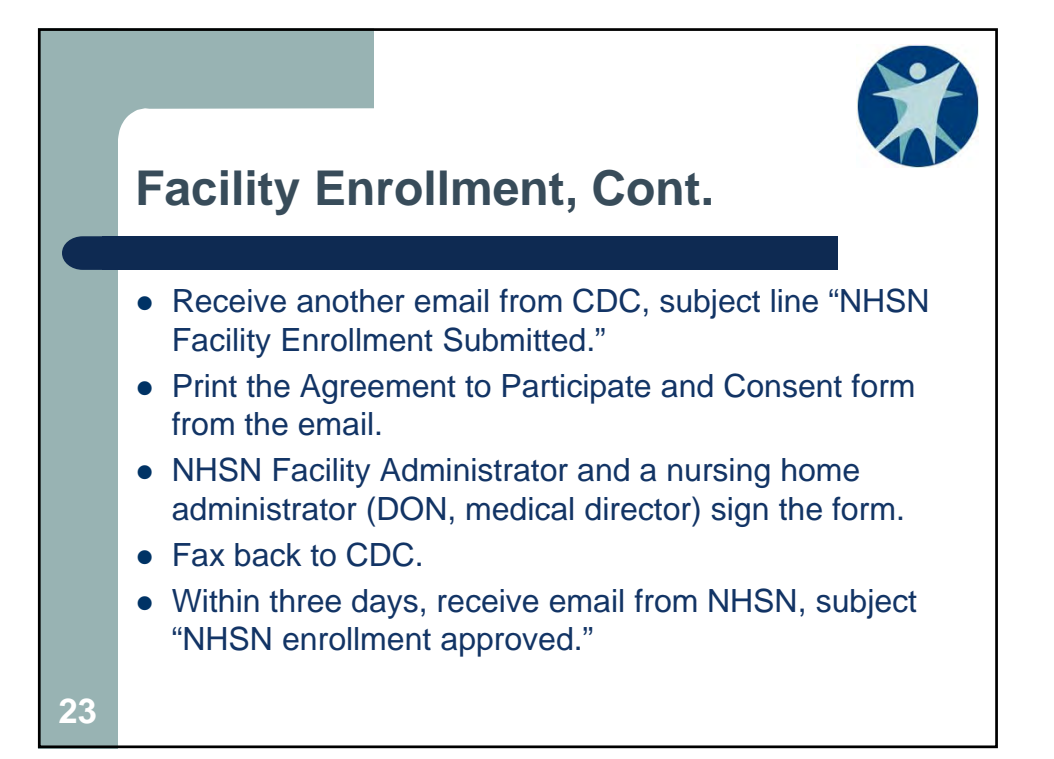

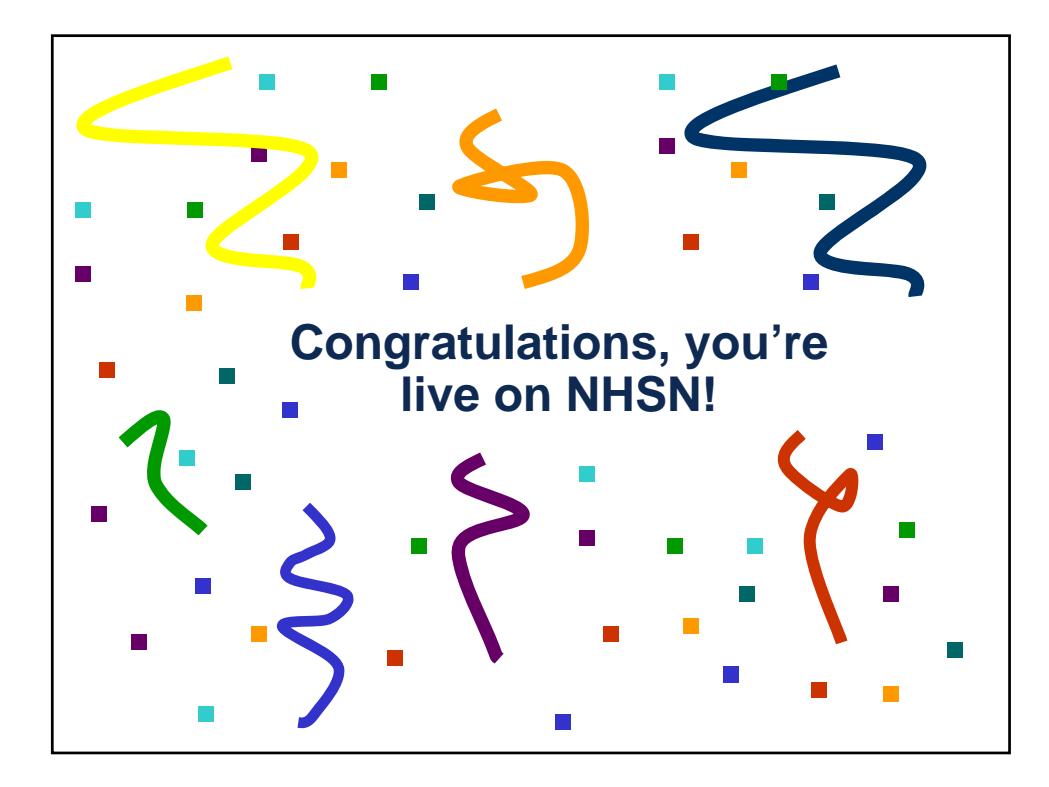

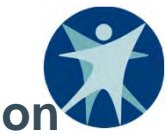

## Enrolling Additional Facilities on Your Existing SAMS Account

• Log into SAMS.

25

- Click the "NHSN Enrollment" option and complete registration info for each additional facility.
- Use the same email address for your current NHSN-SAMS login so all the long-term care facilities (LTCF) will be on the existing SAMS account.
- If you do not see the "NHSN Enrollment" link, request it from the NHSN Help Desk (<u>nhsn@cdc.gov</u>).
- Sign/return a separate participation agreement for each LTCF being enrolled.

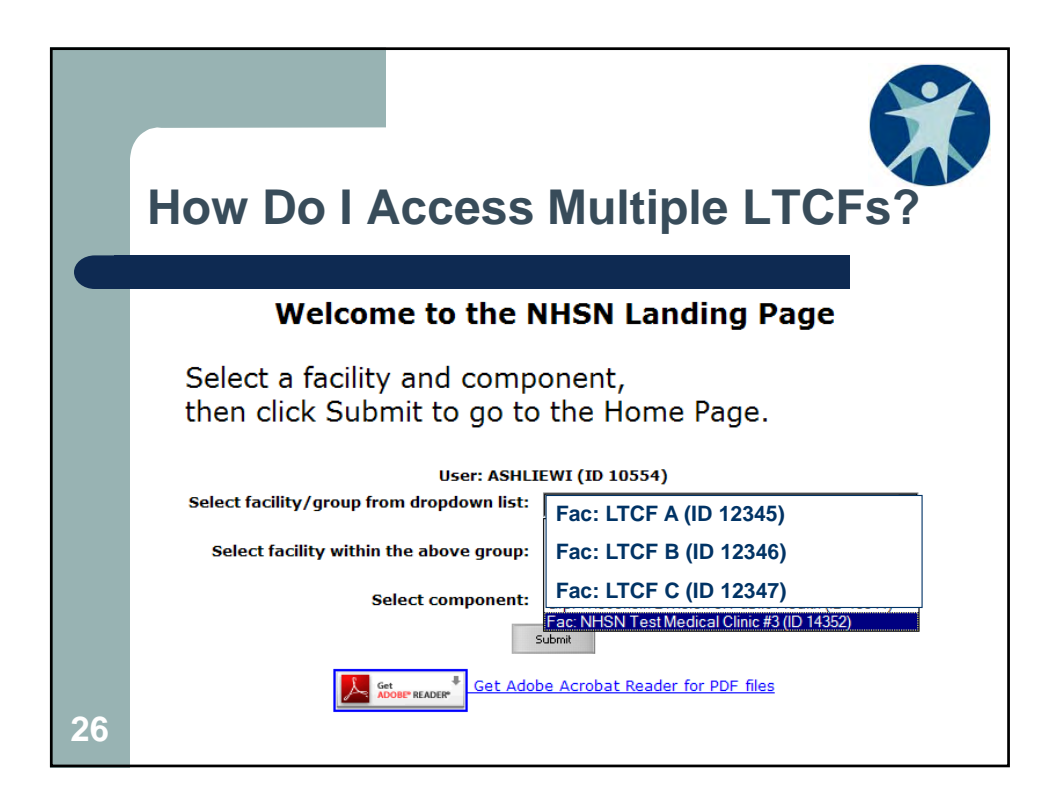

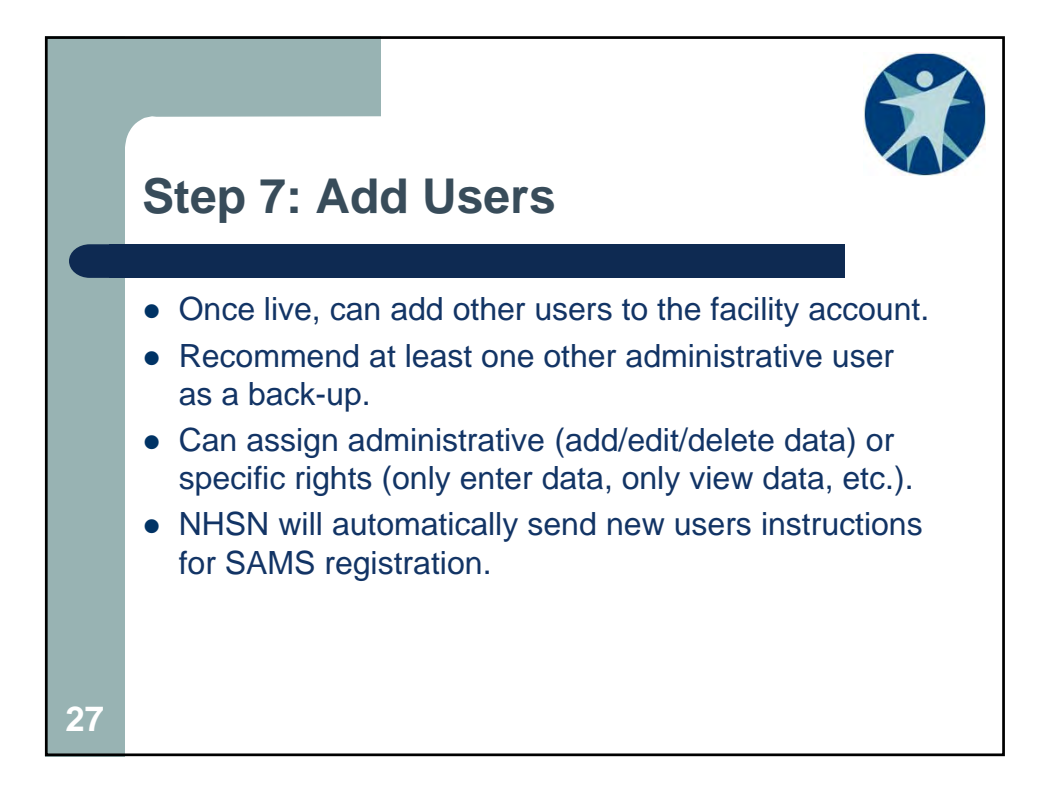

|                   | User ID:                    | ASHLIE (ID 42620)         |             |         |
|-------------------|-----------------------------|---------------------------|-------------|---------|
|                   | Eacility List               | Fac: State Memorial Long- | term Care F | acility |
|                   |                             |                           |             |         |
| Rights            | Healthcare Personnel Safety | Long Term Care            |             |         |
| Administrator     |                             |                           |             |         |
| All Rights        |                             | $\checkmark$              |             |         |
| Analyze Data      |                             |                           |             |         |
| Add, Edit, Delete |                             |                           |             |         |
| /iew Data         |                             |                           |             |         |
| Customize Rights  |                             |                           | Adva        | inced   |
|                   |                             | Effective                 | Caulo       | Ray     |

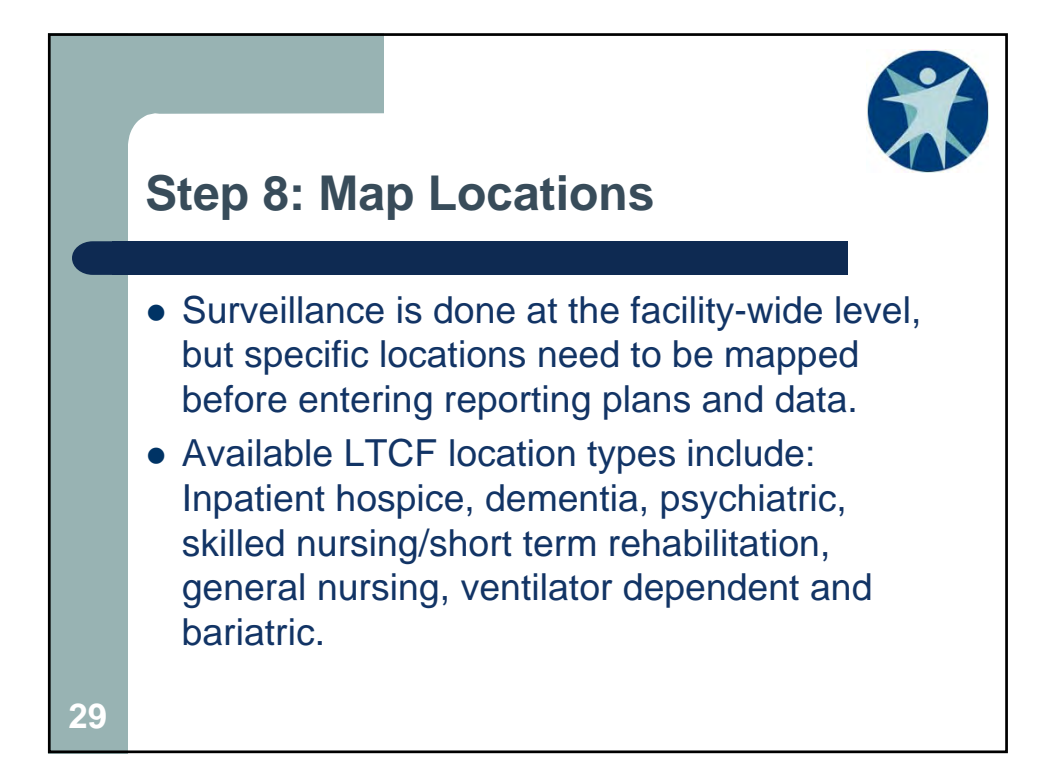

| Locat                                             | tion De                                        | finitions                  |                                                                                                    |
|---------------------------------------------------|------------------------------------------------|----------------------------|----------------------------------------------------------------------------------------------------|
| CDC Location Label                                | NHSN<br>Healthcare<br>Service<br>Location Code | CDC Location Code          | Location Description                                                                                                    |
| LTCF Psychiatric Unit                             | 1256-7                                         | IN:NONACUTE:LTCF:PSY       | Unit or designated area which provides specialized care<br>for individuals diagnosed with psychiatric or behavioral<br>disorders.                                                                                        |
| LTCF Skilled Nursing/Short<br>Term Rehabilitation | 1257-5                                         | IN:NONACUTE:LTCF:<br>REHAB | A unit or designated area which primarily provides short<br>term (<90 days), medical, skilled nursing or rehabilitation<br>services to individuals requiring restorative care<br>following recent hospitalization.       |
| LTCF General Nursing Unit                         | 1258-3                                         | IN:NONACUTE:LTCF:GEN       | A unit or designated area which primarily provides<br>mursing, rehabilitative or custodial services to individuals<br>with varying levels of chronic conditions or disability<br>requiring long term (>90 days) support. |

| NHSN Home      |   |                    |
|----------------|---|--------------------|
| Alerts         |   |                    |
| Reporting Plan | • |                    |
| Resident       | • |                    |
| Event          | • |                    |
| Summary Data   | • |                    |
| Surveys        | • | Customize Forms    |
| Analysis       | • | Facility Info      |
| Users          | • | Add/Edit Component |
| Facility       | • | Locations          |
| Group          | • |                    |
| Logout         |   |                    |
|                |   |                    |

| Locations                                                                                                    |
|----------------------------------------------------------------------------------------------------|
| Instructions                                                                                                    |
| <ul> <li>To Add a record, fill in the form with the required fields and any desired optional values. Then click on the Add button.</li> <li>To Find a record, click on the Find button. One of more fields can be filled in to restrict the search to those values.</li> <li>To Edit a record, perform a Find on the desired record. Click on the desired record to fill in its values into the form and edit to button.</li> <li>To Delete one or more records, perform a Find on the desired record(s). Check the corresponding box(es), then click on the Press the Clear button to start over with a new form.</li> </ul> |
| Mandatory fields to "Add" or "Edit" a record marked with *                                                                                                    |
| Your Label *: NORTH WING - GENERAL NURSING                                                                                                    |
| CDC Location Description *: LTCF General Nursing Unit                                                                                                    |
| Status <b>*</b> : Active<br>Bed Size <b>*</b> : 20 A bed size greater than zero is required for most inpatient locations                                                                                                    |
| Find Add Location List Clear                                                                                                    |
| 32                                                                                                    |

| Display All Print L | ocation List |                |         |          | 14 <4      | Locati<br>Page 1 | of 1 🔛 🖬 10 🗸             |  |
|---------------------|--------------|----------------|---------|----------|------------|------------------|---------------------------|--|
| Delete              | Status       | Your Code      |         |          | Your Label |                  | CDC Description           |  |
|                     | Active       | <u>N WING</u>  |         | NORTH    | WING - GEI | NERAL NU         | LTCF General Nursing Unit |  |
|                     |              |                |         |          | 141 <41    | Page 1           | of 1 🕨 🖭 10 🗸             |  |
|                     |              | V<br>NHSN HI 7 | iew 1   | - 1 of 1 |            |                  |                           |  |
| CDO                 | CCode        | Code           | Bec     | l Size   |            |                  |                           |  |
| IN:NONACUT          | E:LTCF:GEN   | 1258-3         | 20      |          |            |                  |                           |  |
|                     |              | V              | iew 1 - | - 1 of 1 |            |                  |                           |  |
| 33                  |              |                |         |          |            |                  |                           |  |

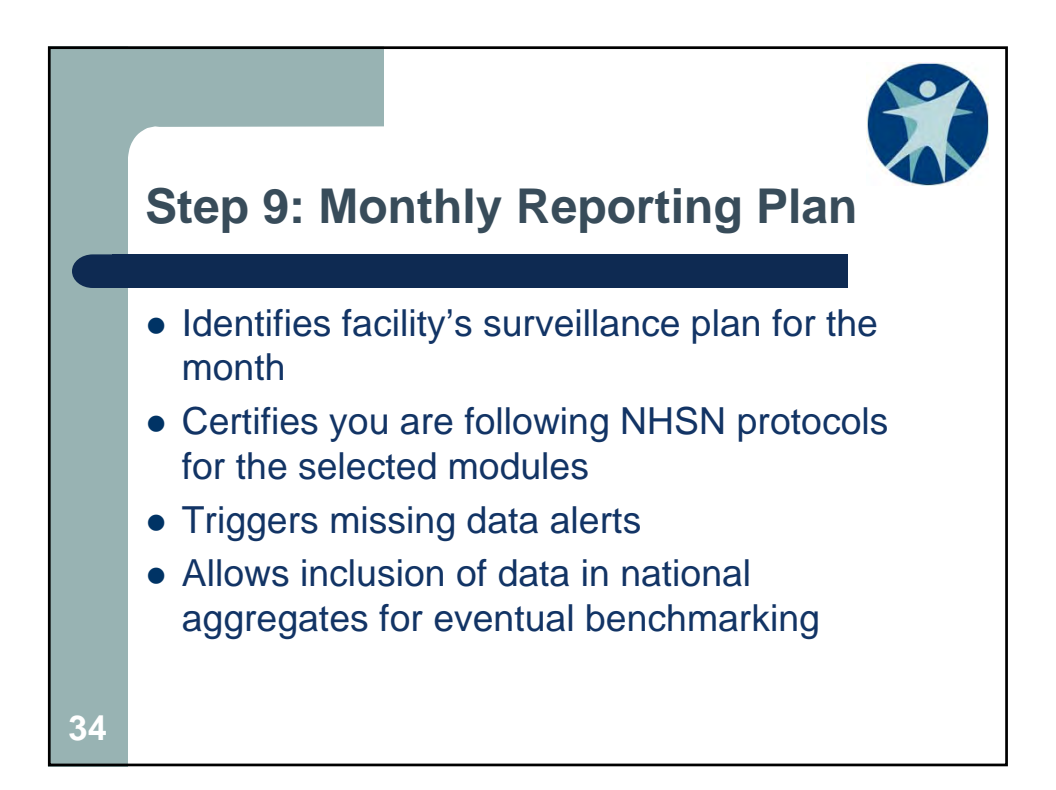

|    | NHSN Home      |   |      |
|----|----------------|---|------|
|    | Alerts         |   |      |
|    | Reporting Plan | • | Add  |
|    | Resident       | ► | Find |
|    | Event          | ► |      |
|    | Summary Data   | ► |      |
|    | Surveys        | ► |      |
|    | Analysis       | ► |      |
|    | Users          | ► |      |
|    | Facility       | ► |      |
|    | Group          | ► |      |
| 35 | Logout         |   |      |

| Mandatory fields marked with *                                     |                               |
|--------------------------------------------------------------------|-------------------------------|
| Facility ID *: State Memorial Long-term Care F                     | acility Alert                 |
| Month *: March V<br>Year *: 2017 V<br>No Long Term Care Facility C | No data found for March, 2017 |
| HAI Module                                                         | ОК                            |
| Locations                                                          | UTI                           |
| Facility-wide Inpatient (FacWIDEIn) *                              |                               |

| Mandatory fields marked with *                                                                              |                                     |                            |                     |                            |
|----------------------------------------------------------------------------------------------------|-------------------------------------|----------------------------|---------------------|----------------------------|
| Facility ID *: State Memorial Long-term Ca<br>Month *: March v<br>Year *: 2017 v<br>No Long Term Care Facil | are Facility (ID 3<br>ity Component | Modules Followed this Mor  | ith                 |                            |
| HAI Module                                                                                                  |                                     |                            |                     |                            |
| Locations                                                                                                   | UTI                                 |                            |                     |                            |
| Facility-wide Inpatient (FacWIDEIn)                                                                         |                                     |                            |                     |                            |
|                                                                                                    |                                     |                            |                     |                            |
| LabID Event Module                                                                                          |                                     |                            |                     |                            |
| Locations                                                                                                   |                                     | Specific Organism Type     |                     | Lab ID Event All Specimens |
| Facility-wide Inpatient (FacWIDEIn)                                                                         | CRE - CRE (CR                       | RE-Ecoli, CRE-Enterobacter | , CRE-Klebsiella) 🗸 | $\checkmark$               |
| Facility-wide Inpatient (FacWIDEIn)                                                                         | CDIF - C. diffic                    | cile 🗸                     |                     | $\checkmark$               |
| Facility-wide Inpatient (FacWIDEIn)                                                                         | MRSA - MRSA                         | <b>∖</b> ✓                 |                     |                            |
| Add Row Clear All Rows Copy from                                                                            | n Previous Mont                     | th                         |                     |                            |
| Prevention Process Measure Module                                                                           |                                     |                            |                     |                            |
| Locations                                                                                                   | Hand Hygiene                        | Gown and Gloves Use        |                     |                            |
| Facility-wide Inpatient (FacWIDEIn)                                                                         |                                     |                            |                     |                            |
| Copy from Previous Month                                                                                    |                                     |                            |                     |                            |
|                                                                                                    |                                     |                            |                     |                            |
|                                                                                                    |                                     |                            |                     |                            |
|                                                                                                    |                                     | Sa                         | ve Back             |                            |

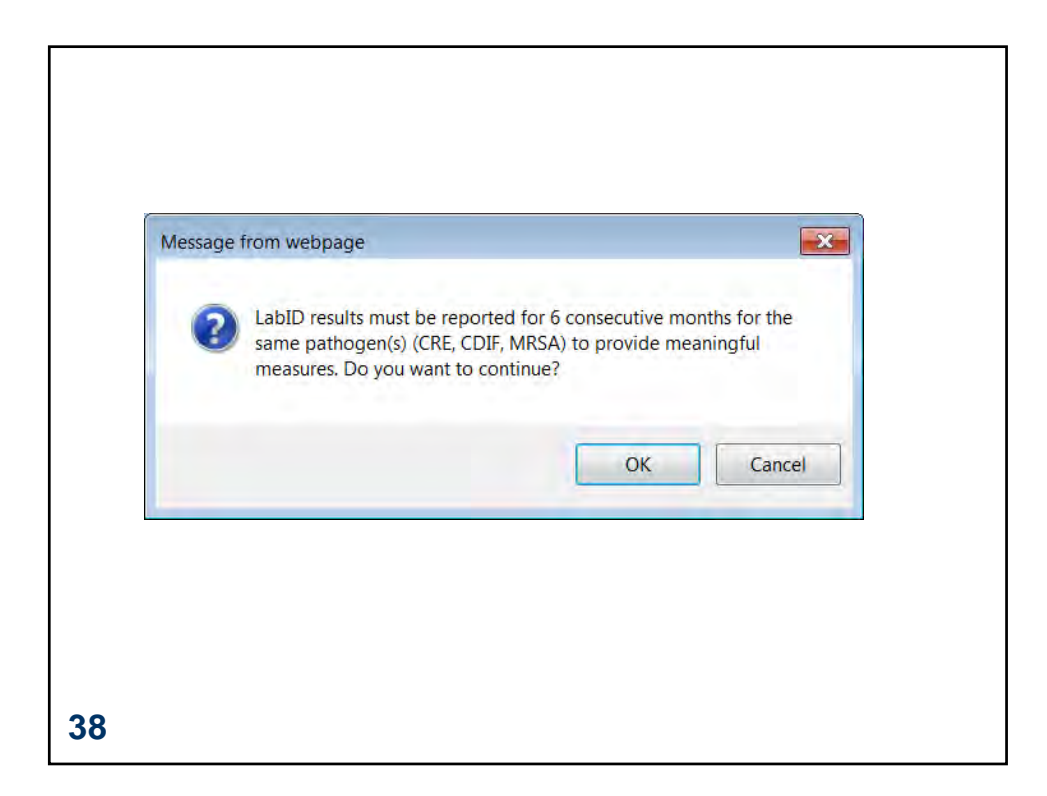

| 1000   |             |               |                 |            |                                 |
|--------|-------------|---------------|-----------------|------------|---------------------------------|
| 0      | Plan cr     | eated succe   | ssfully.        |            |                                 |
|        |             |               |                 |            |                                 |
| Mand   | atory field | s marked with | n *             |            |                                 |
| Facili | ty ID *: S  | tate Memorial | Long-term Car   | e Facility | (ID 30203) 🗸                    |
| M      | onth *:     | ~             |                 |            |                                 |
|        | Year *:     | ~             |                 |            |                                 |
|        |             | No Long Ter   | rm Care Facilit | y Compon   | ent Modules Followed this Month |
|        |             |               |                 |            |                                 |
| HAIN   | lodule      |               |                 |            |                                 |
|        |             | Locations     |                 | UTI        |                                 |
|        |             |               |                 |            |                                 |

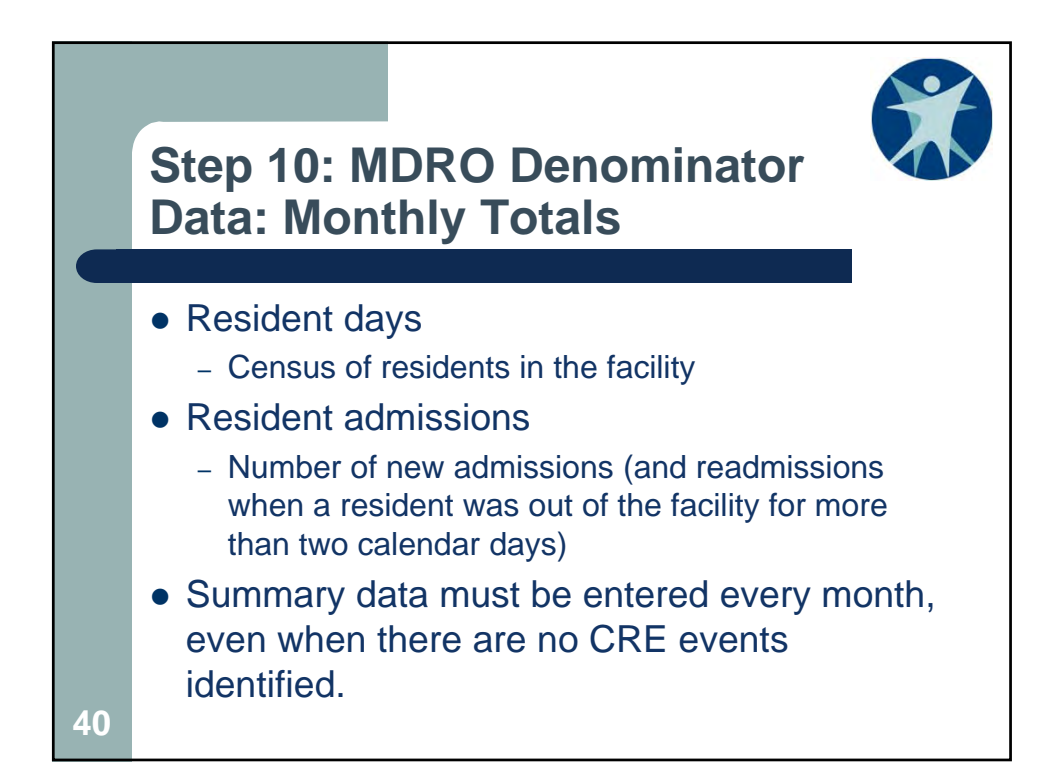

| NHSN Home      |   |            |
|----------------|---|------------|
| Alerts         |   |            |
| Reporting Plan | • |            |
| Resident       | • |            |
| Event          | • |            |
| Summary Data   | • | Add        |
| Surveys        | • | Find       |
| Analysis       | • | Incomplete |
| Users          | • |            |
| Facility       | • |            |
| Group          | • |            |
| 41 Logout      |   |            |

| Fac<br>Den | ility ID *: State Memorial Long-term C<br>Month *:<br>Year *:<br>ominators for Long Term Care Locatio | are Facility (ID 302                         | 203) 🗸 |                                  |                               |                  |                             |               |
|------------|----------------------------------------------------------------------------------------------------|----------------------------------------------|--------|----------------------------------|-------------------------------|------------------|-----------------------------|---------------|
|            | Location Code                                                                                         | Total Resident Day                           | /s Uri | inary Cathe                      | ter Days                      | Report No<br>UTI | Number of U<br>Cultures Ord | rine<br>lered |
| 盲          | Facility-wide Inpatient (FacWIDEIn)                                                                   |                                              |        |                                  |                               |                  | *                           |               |
| MD         | RO & CDI LabID Event Reporting                                                                        |                                              |        |                                  |                               |                  |                             |               |
|            | Location Code                                                                                         |                                              |        |                                  |                               | MRSA             | VRE                         | Cepl<br>Klebs |
| Î          | Facility-wide Inpatient (FacWIDEIn)                                                                   | Resident<br>Admissions:<br>Resident<br>Days: |        | LabID Ev<br>specimer<br>Report N | vent (All<br>ns)<br>lo Events |                  |                             |               |
| Pre        | vention Process Measures                                                                              | 1                                            |        |                                  |                               |                  |                             |               |
|            | Location Code                                                                                         | Hand H                                       | ygiene |                                  |                               | Gown and Gl      | nd Gloves                   |               |
| TT.        | Eacility-wide Inpatient (EacWIDEIn)                                                                   | Performed                                    | Indi   | cated                            | Use                           | d                | Indicated                   |               |
|            |                                                                                                    | .]                                           | ]      |                                  |                               |                  |                             |               |
| 4          | 2                                                                                                    |                                              |        |                                  | (                             | Save             | Back                        |               |

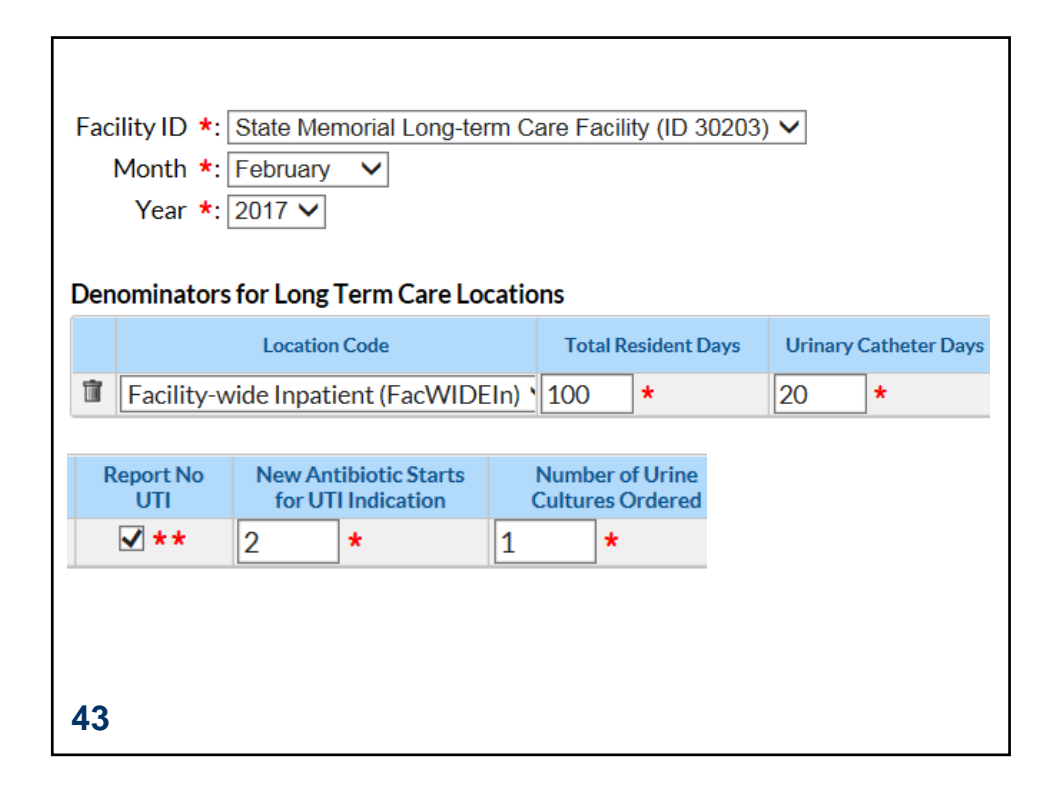

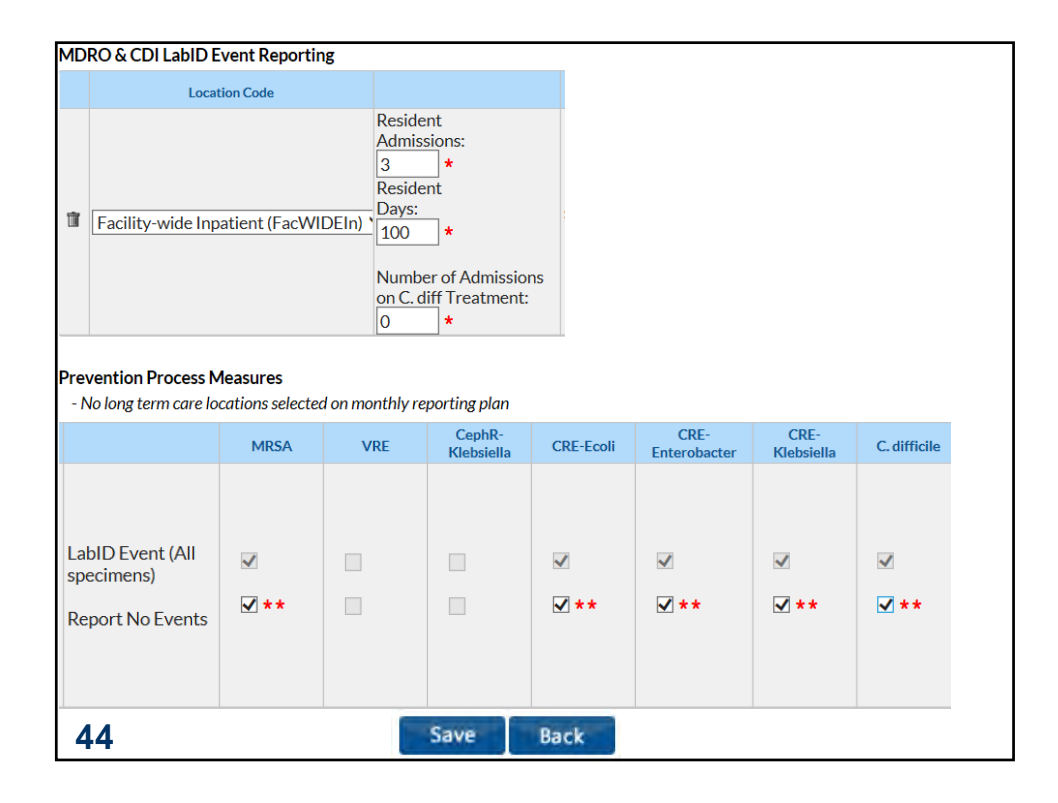

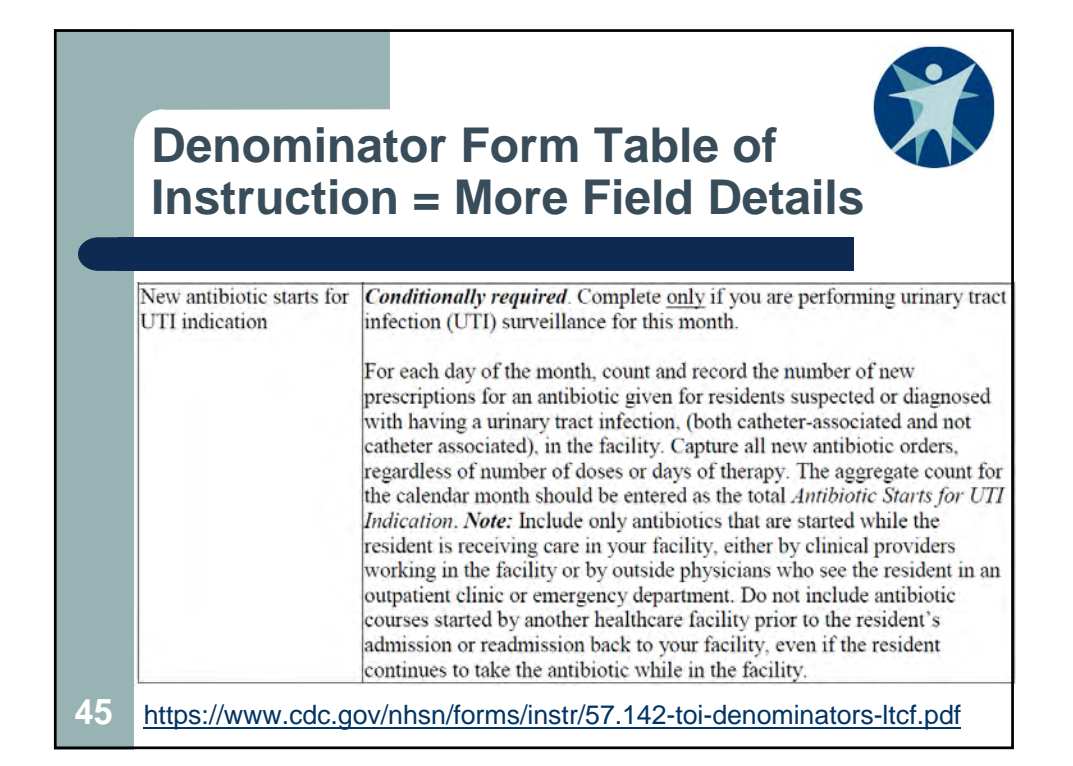

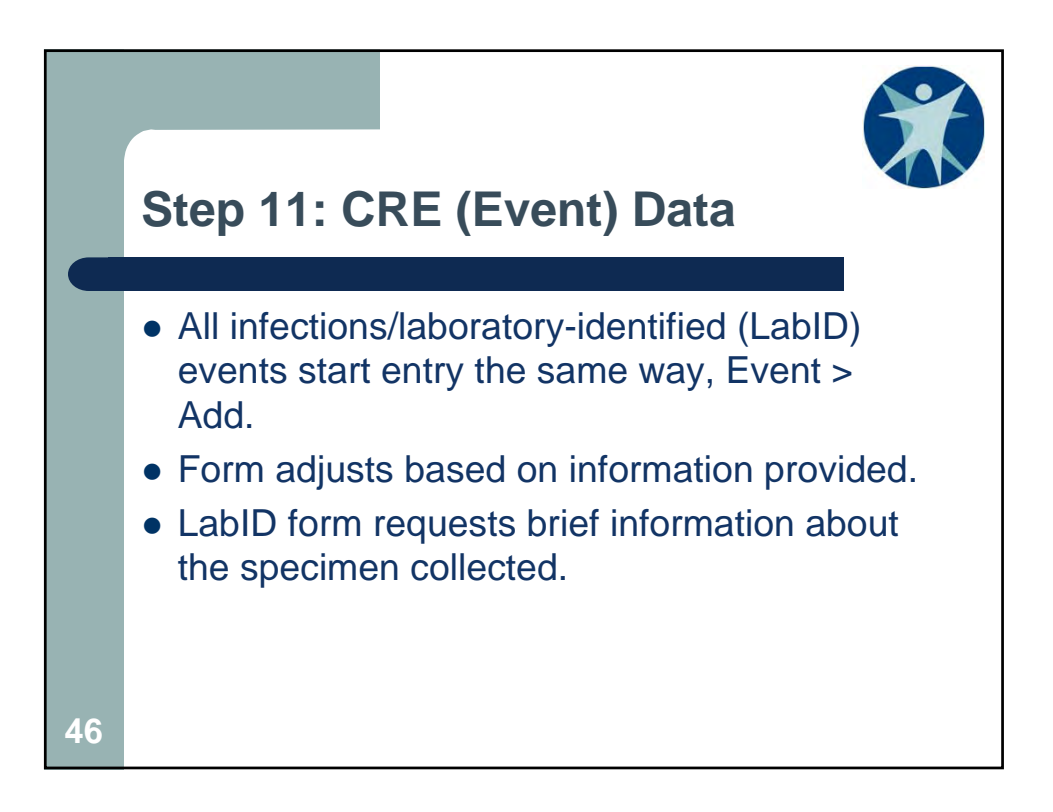

| NHSN Home      |   |            |
|----------------|---|------------|
| Alerts         |   |            |
| Reporting Plan | ► |            |
| Resident       | • |            |
| Event          | • | Add        |
| Summary Data   | • | Find       |
| Surveys        | • | Incomplete |
| Analysis       | • |            |
| Users          | • |            |
| Facility       | • |            |
| Group          | • |            |
| 47 Logout      |   |            |

| Resident Information                                                                                                    |              |
|----------------------------------------------------------------------------------------------------|--------------|
| Facility ID *: State Memorial Long-term Care Facility (ID 30203) V                                                                                                    |              |
| Resident ID *: 123456 Find Find Events for Resident Social Security # *:                                                                                                    | 123-45-6789  |
| Medicare number (or comparable railroad insurance number):                                                                                                    |              |
| Last Name: Badger First Name:                                                                                                    | Bucky        |
| Middle Name:                                                                                                    |              |
| Gender *: M - Male V Date of Birth *: 0                                                                                                    | 06/30/1926 5 |
| Ethnicity: NOHISP - Not Hispanic or Not Latino 🗸                                                                                                    |              |
| Race: 🗌 American Indian/Alaska Native 🔲 Asian                                                                                                    |              |
| Black or African American Intervention Native Hawaiian/Other Pacific Islander                                                                                                    |              |
|                                                                                                    |              |
| Resident type *: LS - Long Stay 🗸                                                                                                    |              |
| Date of First Admission Date of Current Admission to Facility * 01/25/2012 5                                                                                                    | 02/01/2017 5 |
| to receive the second second sec |              |
|                                                                                                    |              |
|                                                                                                    |              |
|                                                                                                    |              |
|                                                                                                    |              |
|                                                                                                    |              |
|                                                                                                    |              |
|                                                                                                    |              |
| 18                                                                                                    |              |
|                                                                                                    |              |

| Event Type *: [LABID - Laboratory-Identified MDRO or CDI Event V<br>Specific Organism Type *: [CREECOLI - CRE-Ecoli V]<br>Specimen Body Site/System *: [CARD - Cardiovascular/ Circulatory/ Lymphatics V]<br>Specimen Source: *: [BLDSPC - Blood specimen V] | Date Specimen Collected *: 03/01/2017 24                  |
|----------------------------------------------------------------------------------------------------|-----------------------------------------------------------|
| Specific Organism Type *: CREECOLI - CRE-Ecoli  Specimen Body Site/System *: CARD - Cardiovascular/ Circulatory/ Lymphatics  Specimen Source: *: BLDSPC - Blood specimen                                                                                     |                                                           |
| Specimen Body Site/System *: CARD - Cardiovascular/ Circulatory/ Lymphatics V<br>Specimen Source: *: BLDSPC - Blood specimen                                                                                                    |                                                           |
| Specimen Source: *: BLDSPC - Blood specimen                                                                                                    |                                                           |
|                                                                                                    |                                                           |
| Resident Care Location *: N WING - NORTH WING - GENERAL NURSING 💙                                                                                                    |                                                           |
| Primary Resident Service Type *: GENNUR - Long-term general nursing 🗸                                                                                                    |                                                           |
| Has resident been transferred from an acute care facility in the past 4 weeks *? Y - Yes 💙                                                                                                    |                                                           |
| If Yes, date of last transfer from acute care to your facility *: 02/21/2017                                                                                                    |                                                           |
| If Yes, was the resident on antibiotic therapy for this specific organism type at the time of trans-                                                                                                    | fer to your facility *? N - No 💙                          |
| Documented evidence of previous infection or colonization with this specific organism type from a p                                                                                                    | reviously reported LabID Event in any prior month? N - No |
| Custom Fields Help<br>LAST DISCH DATE: 24 3-20-13:<br>OTHER DATE: 24 LAST DISCH DA2: 24                                                                                                    |                                                           |
| Comments                                                                                                    |                                                           |
| ~                                                                                                    |                                                           |
| ~                                                                                                    |                                                           |
|                                                                                                    |                                                           |
| Save Back                                                                                                    |                                                           |
|                                                                                                    | -                                                         |
|                                                                                                    |                                                           |
|                                                                                                    |                                                           |
| 40                                                                                                    |                                                           |

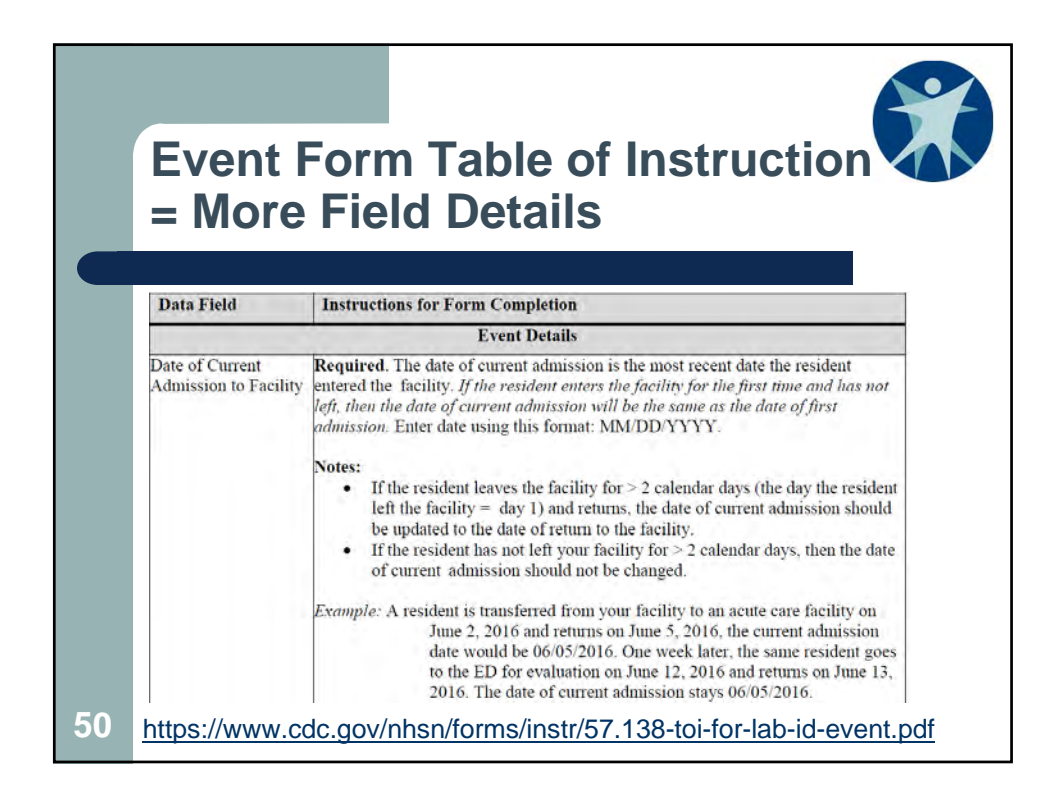

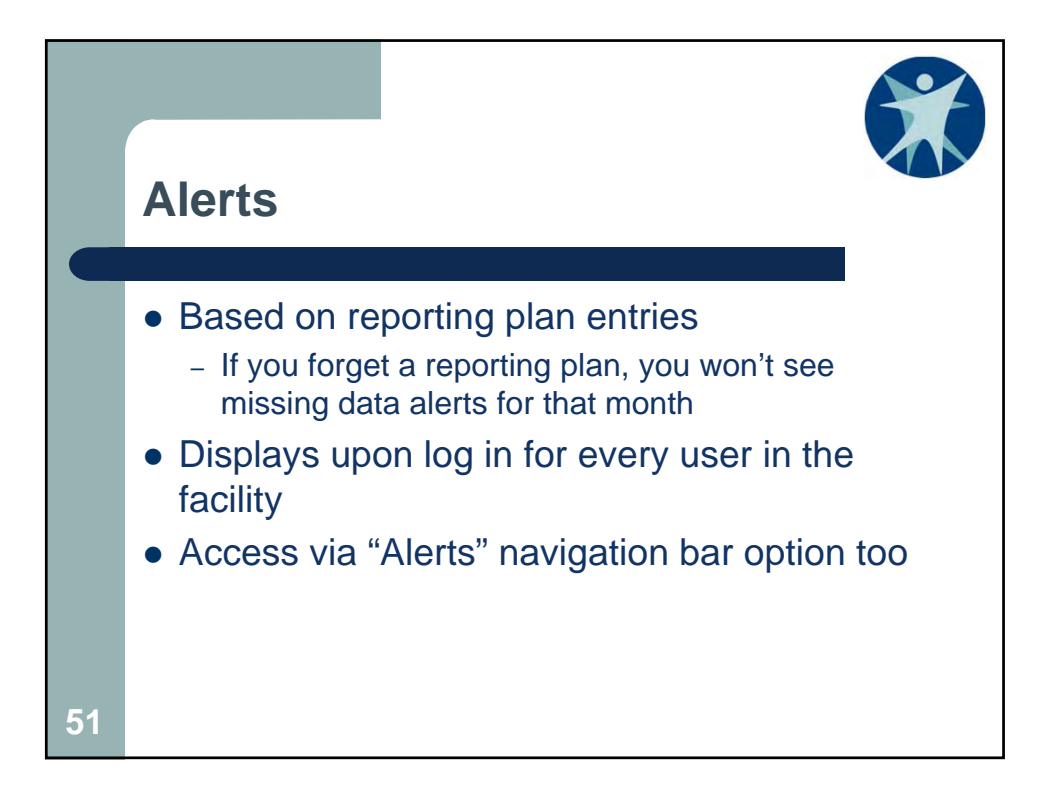

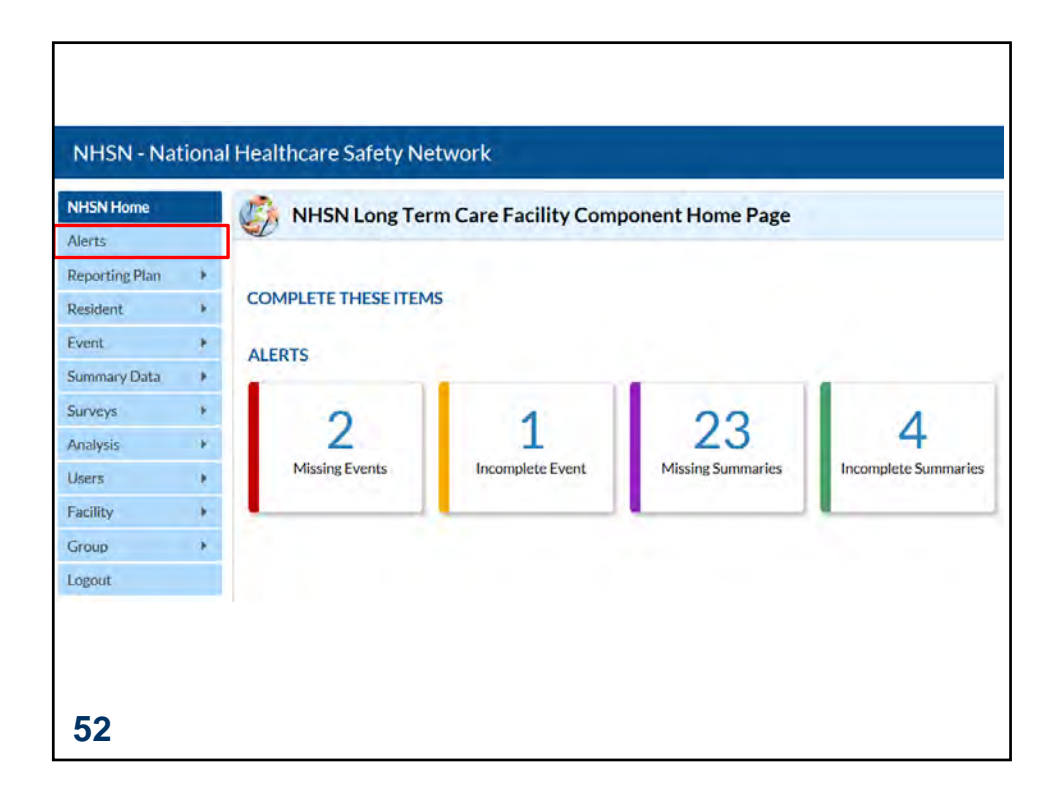

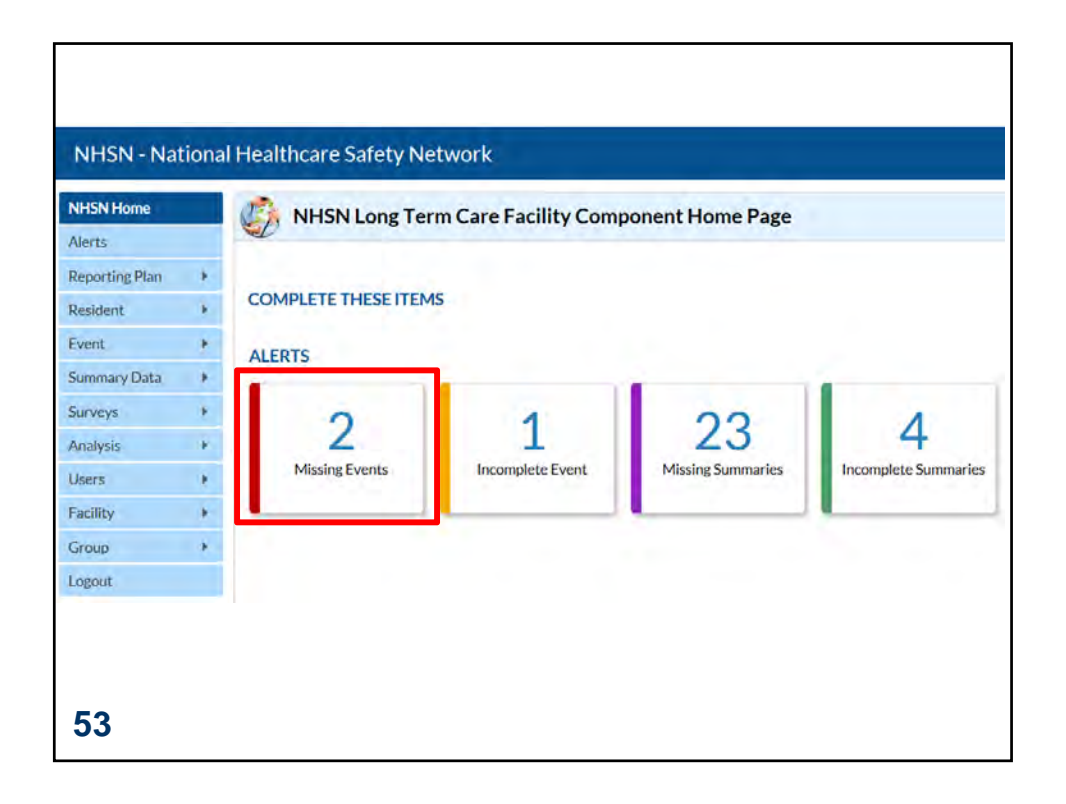

| läsäng<br>vents | Incomplete<br>Events | Missing<br>Summary<br>Data | Incomplete<br>Siminary<br>Data |                                               |                        |                  |
|-----------------|----------------------|----------------------------|--------------------------------|-----------------------------------------------|------------------------|------------------|
|                 |                      |                            | In-plan deno                   | minators reported for these locations with no | associated events.     | PrintJ           |
| -               |                      |                            |                                | - Page 1 of 1 - 10 V                          |                        | View 1-2         |
| 1               | Month/Year -         |                            | Alert Type                     | Event Type/Pathogen                           | Summary Data Form Type | Report No Events |
|                 | 07/2014              |                            | Summary but no events          | LABID - CDIF                                  | MDRO                   |                  |
|                 | 10/2016              |                            | Summary but no events          | LABID - MRSA                                  | MDRO                   |                  |
|                 |                      |                            |                                | Page 1 of 1 10 V                              |                        | View 1-20        |
|                 |                      |                            |                                | Save Reset                                    |                        |                  |
|                 |                      |                            |                                | Back                                          |                        |                  |
|                 |                      |                            |                                |                                               |                        |                  |
|                 |                      |                            |                                |                                               |                        |                  |

| Denominators for Long Term Care Location | Total                                              | Resident Dava      | Urinary          | Catheline Davs                               | Report No   | Nu      | mber of Ur | ine    |          |           |              |      |
|------------------------------------------|----------------------------------------------------|--------------------|------------------|----------------------------------------------|-------------|---------|------------|--------|----------|-----------|--------------|------|
| Facility-wide Inpatient (FacWIDEIn)      | 478                                                |                    | 149              |                                              | Um          | N/A     | tures Orde | rect   |          |           |              |      |
|                                          |                                                    |                    |                  | -                                            |             |         |            |        |          |           |              |      |
| MDRO & CDI LabID Event Reporting         |                                                    |                    |                  |                                              | MRSA        |         | VRF        | CephR- | CRF-Fool | CRE-      | C. difficile | MDR- |
| Facility-wide Inpatient (FacWIDEIn)      | Resider<br>Admiss<br>35<br>Resider<br>Days:<br>478 | nt<br>sions:<br>nt | Lal<br>spr<br>Re | bID Event (All<br>scimens)<br>port No Events |             |         |            |        | 2<br>2   | v<br>2 ★★ | ×            |      |
| Prevention Process Measures              |                                                    |                    |                  |                                              |             |         |            |        |          |           |              |      |
| Location Code                            | Peri                                               | Hand Hygi          | Indicates        | d Usr                                        | Gown and Gi | indicut | nd         |        |          |           |              |      |
| Facility-wide Inpatient (FacWIDEIn)      | 28                                                 | * 30               | )                | +                                            | -           |         | -          |        |          |           |              |      |

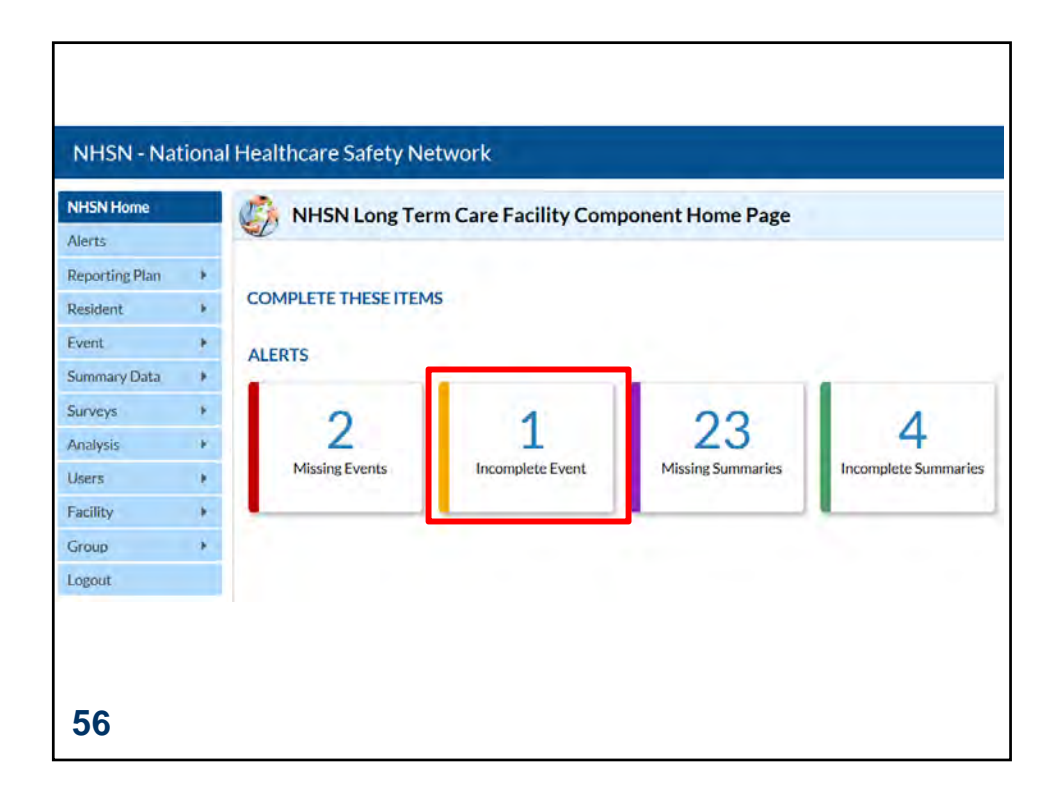

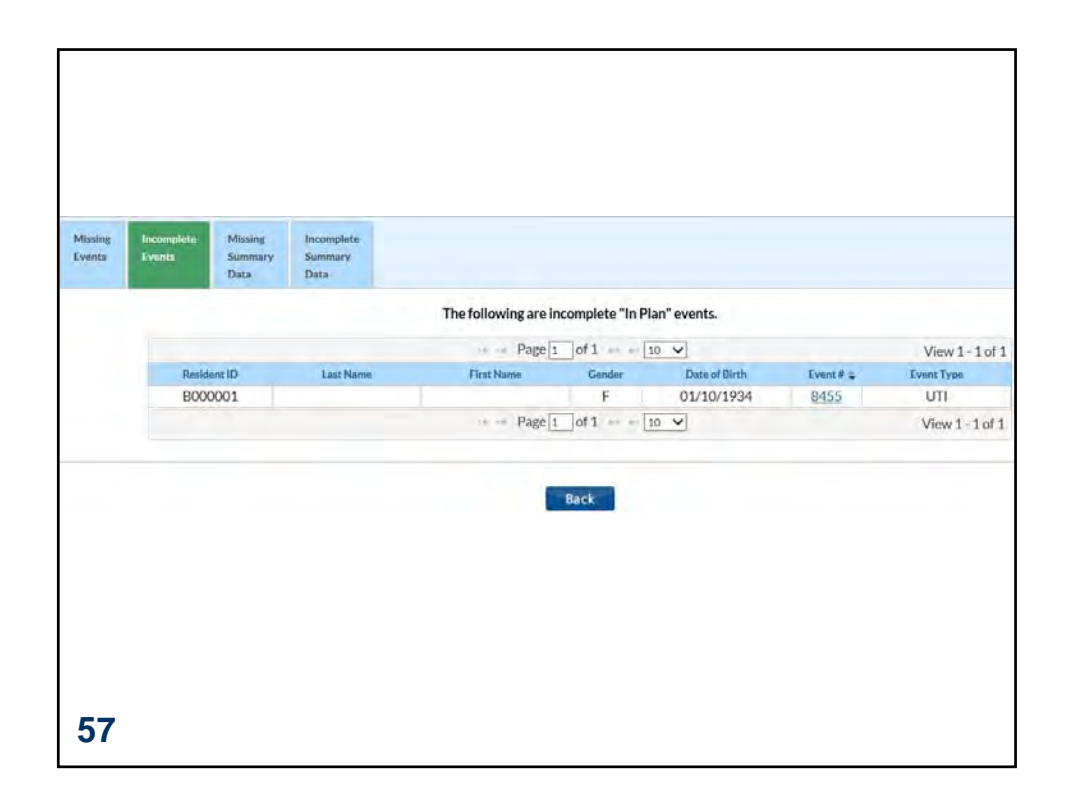

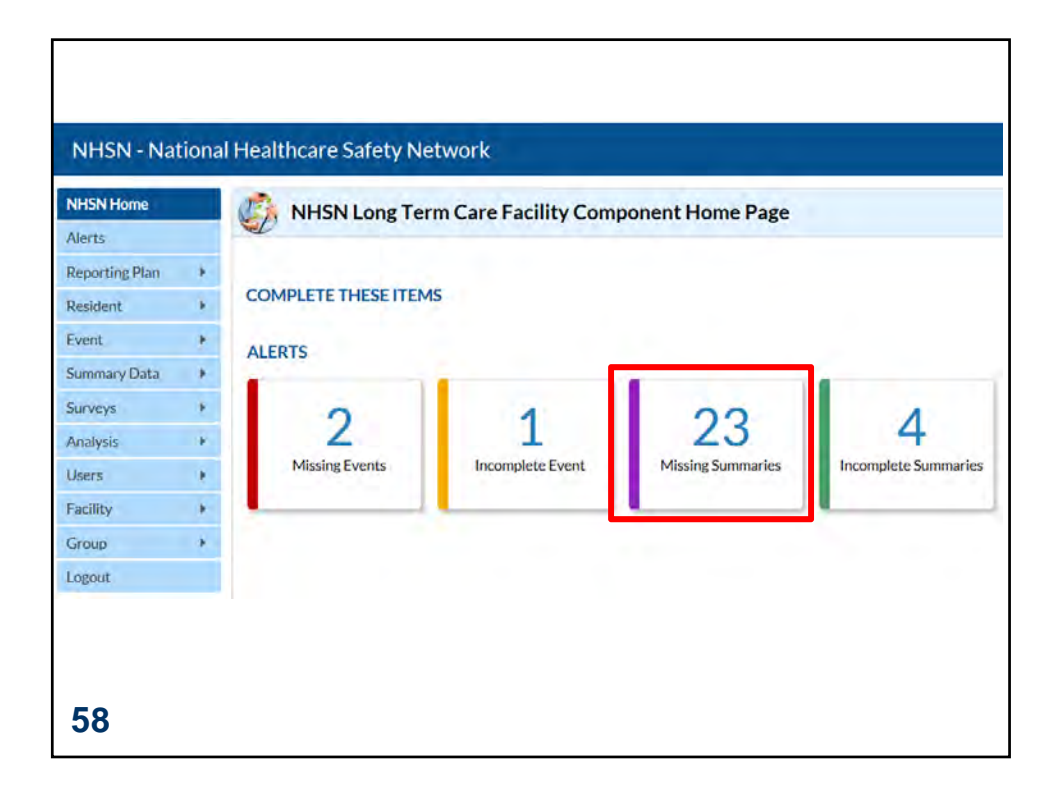

| Missing<br>Events | Incomplete<br>Events | Missing Incomplete<br>Summary<br>Data Data |                                                           |                   |
|-------------------|----------------------|--------------------------------------------|-----------------------------------------------------------|-------------------|
|                   |                      | In-plar                                    | n locations with no associated summary data.              |                   |
|                   |                      |                                            | Page 1 of 3 ++ 10 -                                       | View 1-10 of 26   |
| Mon               | th/Yes= -            | Alast Type                                 | Exent Type                                                |                   |
| 05/               | /2016                | Events but no LTC Denominators             | UTI Add Summary                                           |                   |
| 06/               | /2016                | Events but no LTC Denominators             | UTI Add Summary                                           |                   |
| 01/               | /2017                | Events but no LTC Denominators             | UTI Add Summary                                           |                   |
| 02/               | 2016                 | No Summary Form                            | UTI Add Summary                                           |                   |
| 03/               | /2016                | No Summary Form                            | UTI Add Summary                                           |                   |
| 04/               | /2016                | No Summary Form                            | UTI Add Summary                                           |                   |
| 07/               | /2016                | No Summary Form                            | UTI Add Summary                                           |                   |
| 08/               | /2016                | No Summary Form                            | UTI Add Summary                                           |                   |
| 09/               | /2016                | No Summary Form                            | UTI Add Summary                                           |                   |
| 03/               | /2017                | No Summary Form                            | UTI Add Summary                                           |                   |
|                   |                      |                                            | $\rightarrow$ Page 1 of 3 $\rightarrow$ + 10 $\checkmark$ | View 1 - 10 of 26 |
| 50                |                      |                                            | Back                                                      |                   |

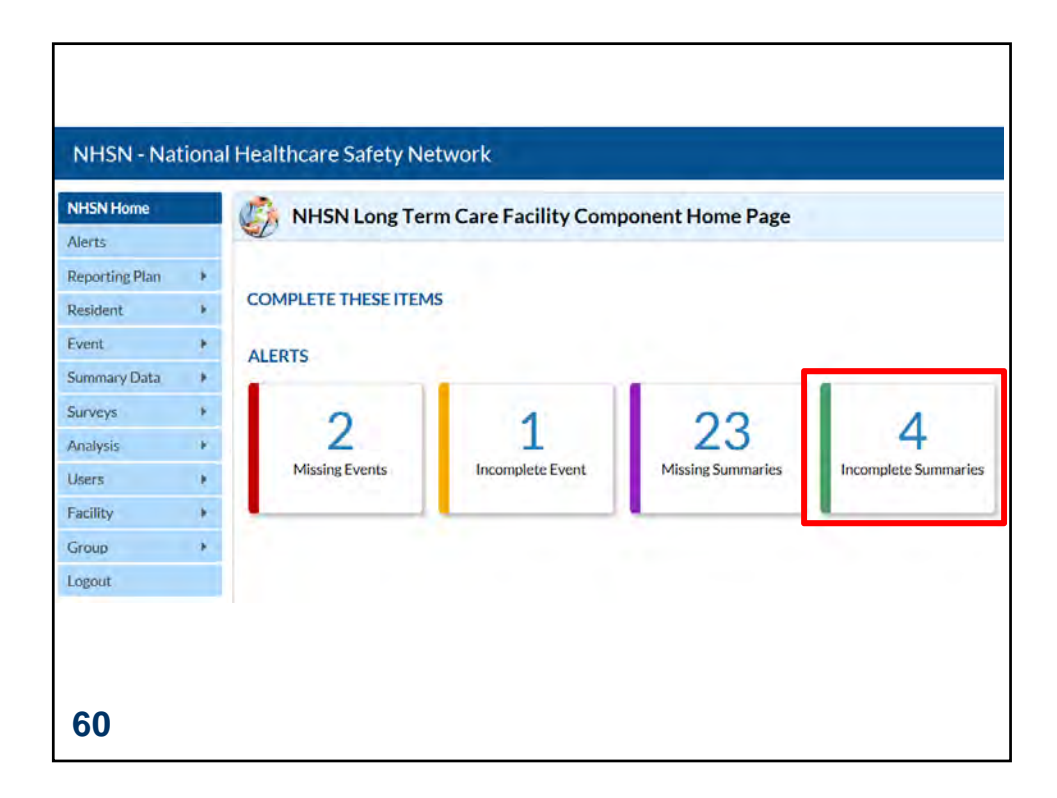

| Missing<br>Events | Incomplete<br>Events | Missing<br>Summary<br>Data | Incomplete<br>Summary<br>Data |                             |                     |                 |
|-------------------|----------------------|----------------------------|-------------------------------|-----------------------------|---------------------|-----------------|
|                   |                      |                            | The follo                     | owing are incomplete "In Pl | lan" summary data r | records.        |
|                   |                      |                            |                               | Page 1 of 1                 | ▶> » 1 <u>10 ∨</u>  | View 1 - 4 of 4 |
|                   |                      |                            | Summary ID 👙                  | Summary Data Type           | Year<br>2014        | Month           |
|                   |                      |                            | 5694                          | HAI                         | 2014                | lanuary         |
|                   |                      |                            | 10861                         | MDRO                        | 2016                | October         |
|                   |                      |                            | 14004                         | HAI                         | 2017                | February        |
|                   |                      |                            |                               | Page 1 of 1                 | == == 10 🗸          | View 1 - 4 of   |
|                   |                      |                            |                               |                             |                     |                 |
|                   |                      |                            |                               | Back                        |                     |                 |

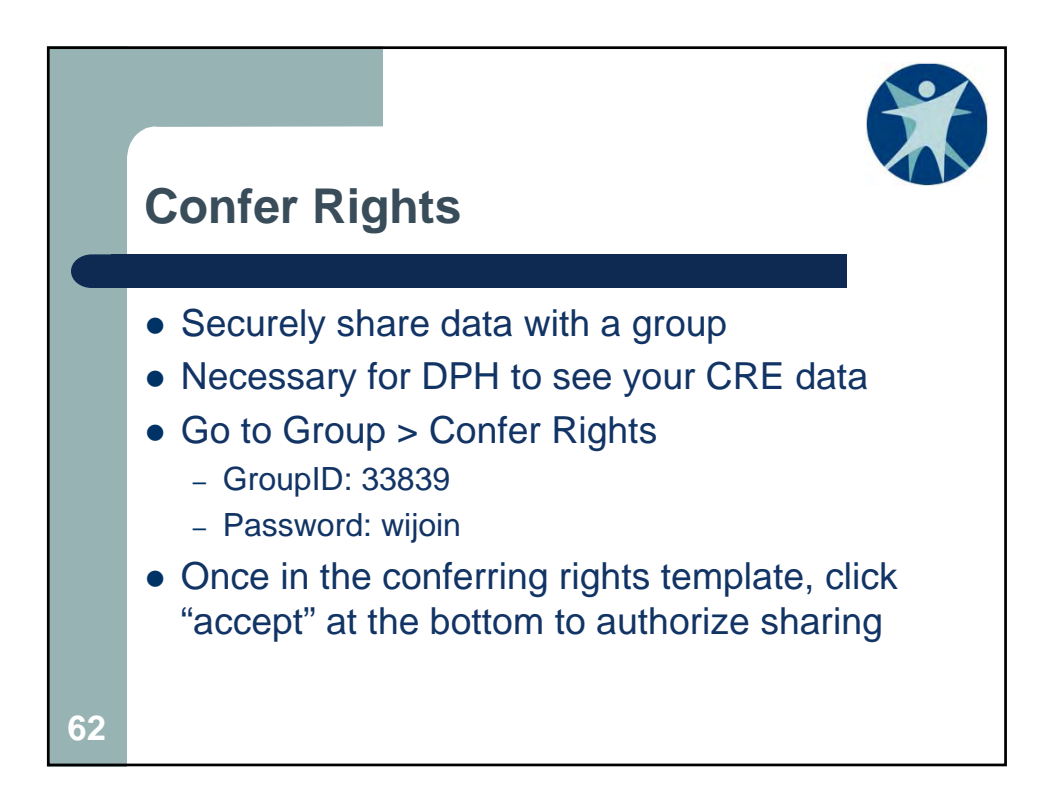

| NHSN Home      |   |               |
|----------------|---|---------------|
| Alerts         |   |               |
| Reporting Plan | • |               |
| Resident       | Þ |               |
| Event          | • |               |
| Summary Data   | • |               |
| Surveys        | • |               |
| Analysis       | • |               |
| Users          | • |               |
| Facility       | • |               |
| Group          | • | Confer Rights |
| Logout         |   | Join          |
|                |   | Leave         |
|                |   | Nominate      |

| Memberships                                                 |
|-------------------------------------------------------------|
| Groups that have access to this facility's data             |
| QIOTest Group (14220)<br>State Test LTCF Group (30578)      |
| Enter ID and Password for this facility to join a new group |
| Group ID: 33839                                             |
| Group Joining Password:                                     |
| Back                                                        |
|                                                             |

| General                                                           |                                                                                                    |                                                                                                    |                    |                                   |                                 |                              |  |  |  |
|-------------------------------------------------------------------|----------------------------------------------------------------------------------------------------|----------------------------------------------------------------------------------------------------|--------------------|-----------------------------------|---------------------------------|------------------------------|--|--|--|
|                                                                   |                                                                                                    |                                                                                                    |                    |                                   |                                 |                              |  |  |  |
|                                                                   |                                                                                                    |                                                                                                    | View Options       |                                   |                                 |                              |  |  |  |
| Resident .                                                        |                                                                                                    |                                                                                                    | O With All ident   | Kers .                            |                                 |                              |  |  |  |
|                                                                   |                                                                                                    |                                                                                                    | OWIthout Any I     | dentifiers.                       |                                 |                              |  |  |  |
|                                                                   |                                                                                                    |                                                                                                    | (1) With Specified | Identifiers                       |                                 |                              |  |  |  |
|                                                                   |                                                                                                    |                                                                                                    | HI Gender          | HODOS LI Ethnicity LI Race        |                                 |                              |  |  |  |
|                                                                   |                                                                                                    |                                                                                                    | L. Medicare        | # LI Name LI SSN LI Resident      | D                               |                              |  |  |  |
| Monthly Reporting Plan                                            |                                                                                                    |                                                                                                    |                    |                                   |                                 |                              |  |  |  |
| Long Term Care Annual Facility Surve                              | ¥ ·                                                                                                    |                                                                                                    | -20                |                                   |                                 |                              |  |  |  |
| Data Analysis                                                     |                                                                                                    |                                                                                                    | 2                  |                                   |                                 |                              |  |  |  |
| Facility Information                                              |                                                                                                    |                                                                                                    | 20                 |                                   |                                 |                              |  |  |  |
|                                                                   |                                                                                                    |                                                                                                    |                    |                                   |                                 |                              |  |  |  |
| Infections and other Events (I                                    | Joes not include M                                                                                            | DRO/CDI Module)                                                                                     |                    |                                   |                                 |                              |  |  |  |
| Includes Applicable Departmentors and<br>Month                    | No Events' Indicators                                                                                         | Marth                                                                                               | New                | Event                             |                                 |                              |  |  |  |
| Therease M                                                        | DOLD M                                                                                                    | Ta Davantas M                                                                                       | Cooper and         | (171) (Internet Treat Internet in |                                 |                              |  |  |  |
| (January *                                                        | 2012 *]                                                                                                    | 10 [December •]                                                                                     | 2021 -             | (on-onlary machinector +)         |                                 | Other Lander Free Incorner   |  |  |  |
|                                                                   |                                                                                                    | Examples and                                                                                        | Excaption.         | 3                                 |                                 | Other Location Regultements. |  |  |  |
|                                                                   |                                                                                                    | I ALWIDEN *                                                                                         | INVESSION A        | 1                                 |                                 |                              |  |  |  |
| MDRO/CDI Events<br>Indudes Applicable Denominators and '<br>Month | No Events" Indicators<br>Year                                                                                 | Month                                                                                               | Year               | Location Type                     | Location                        | Other Location Requirements  |  |  |  |
| 1 January Y                                                       | 2012 ~                                                                                                    | To December M                                                                                       | 2021 ~             | FACWIDEIN M                       | FACWIDEIN M                     |                              |  |  |  |
|                                                                   |                                                                                                    | Specific Organism Type:                                                                             |                    |                                   |                                 | Event Type:                  |  |  |  |
|                                                                   | CDIF-C 6M<br>CDIF-C 6M<br>CEPHRKLEB<br>CEPHRKLEB<br>CRECT<br>MRSA-MSJ<br>MSSA-MSJ<br>SIMSSA-MSJ<br>SIMSSA-VSE | (Acinesobacter<br>cile<br>- CephR-Nobbiella<br>RE-Ecoli CRE-Enserobacter, CRE-Klebsiella)<br>A<br>- | -                  |                                   | LABID - Laboratory-Identified A | ADRO or COI Event 💙          |  |  |  |

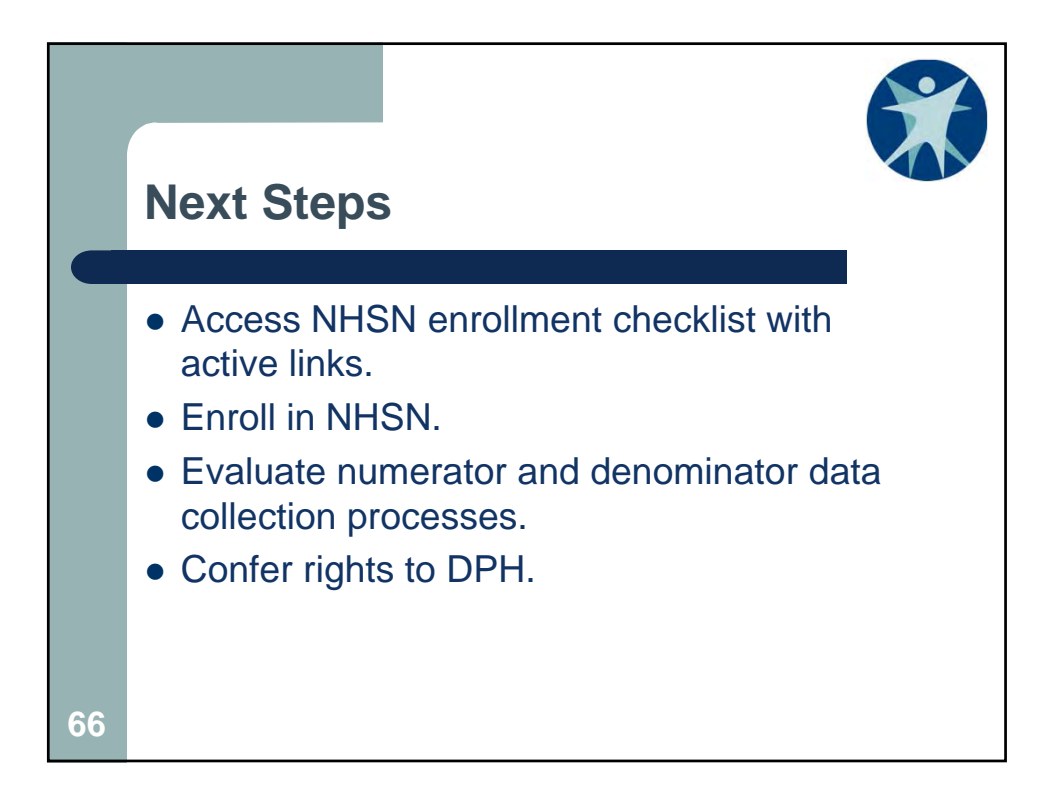

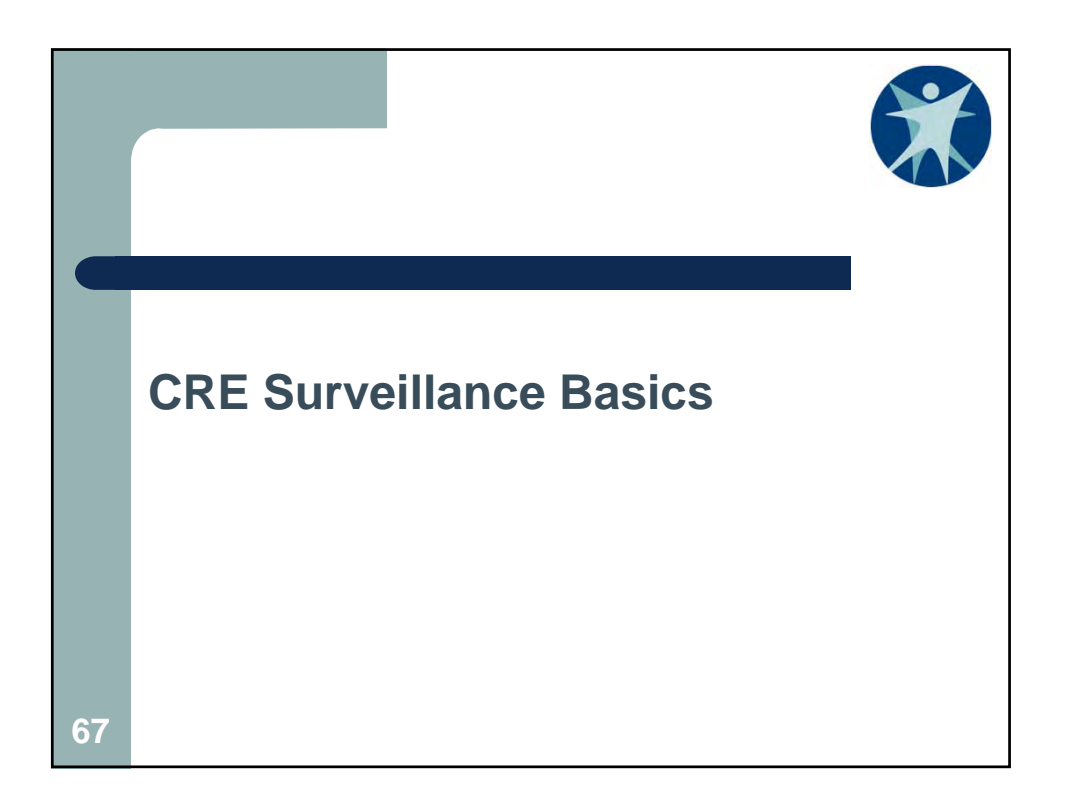

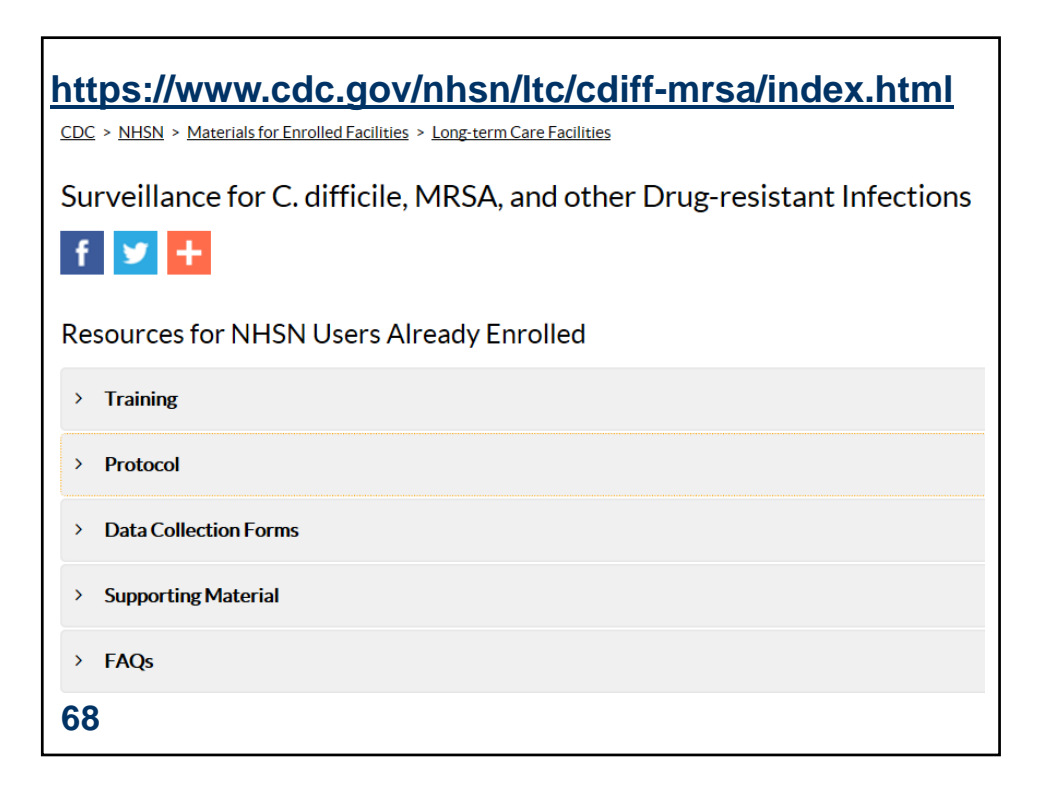

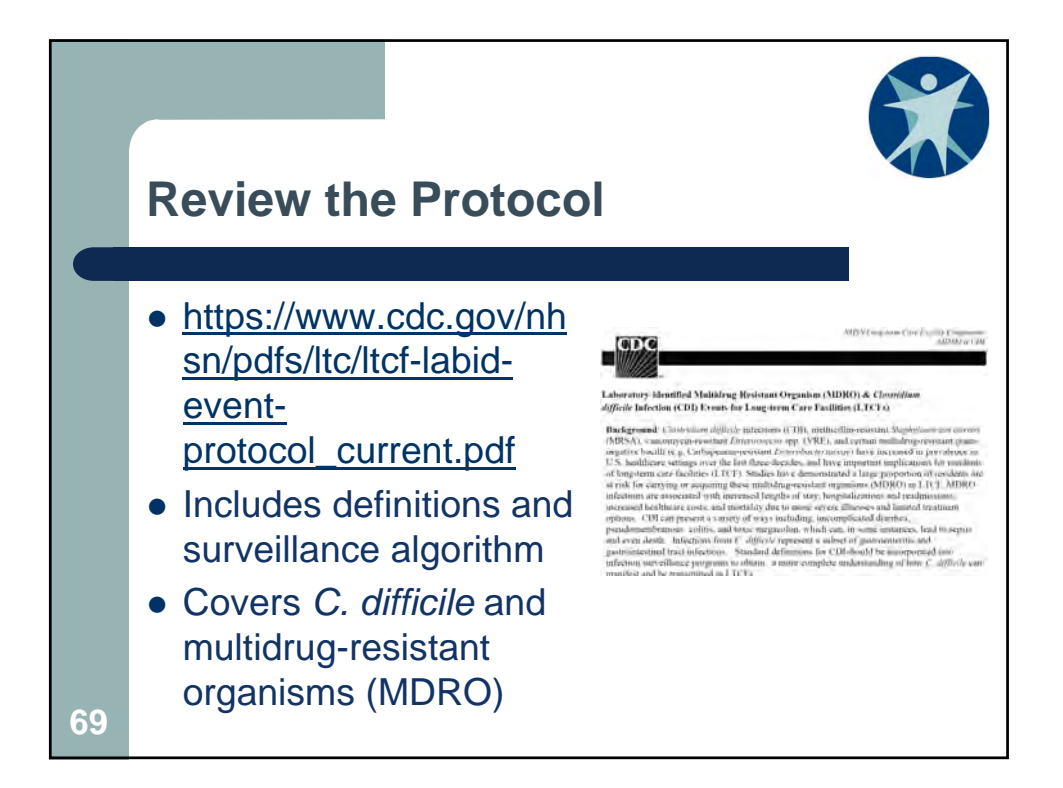

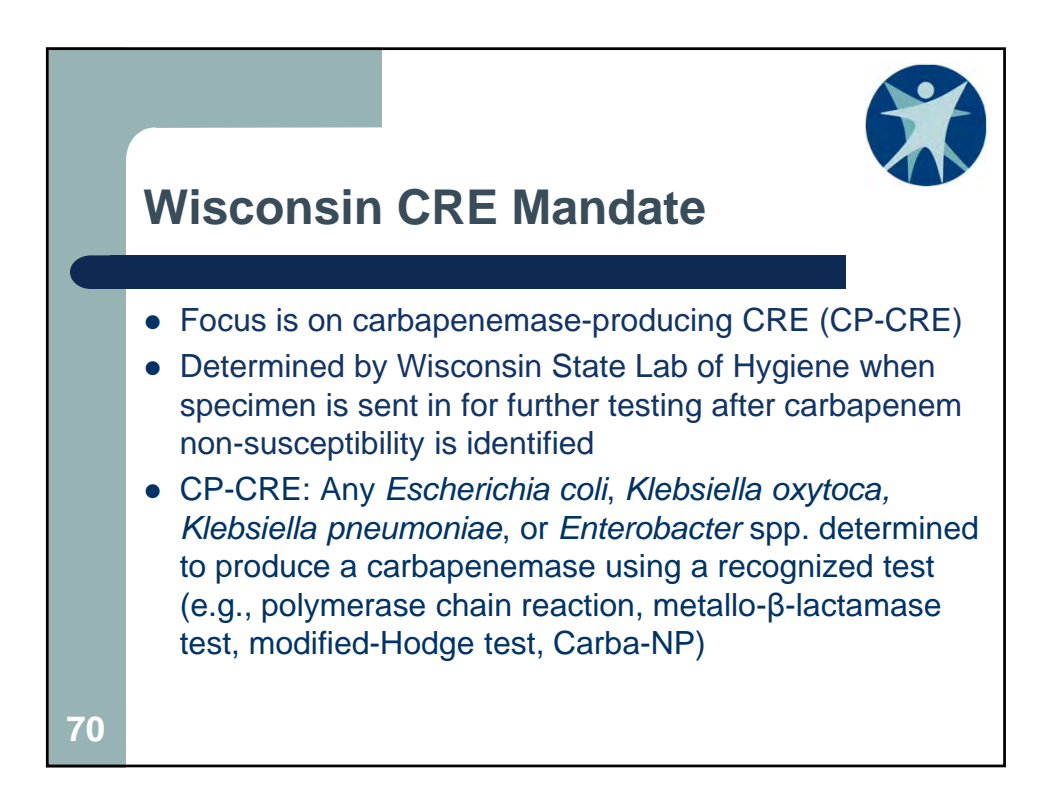

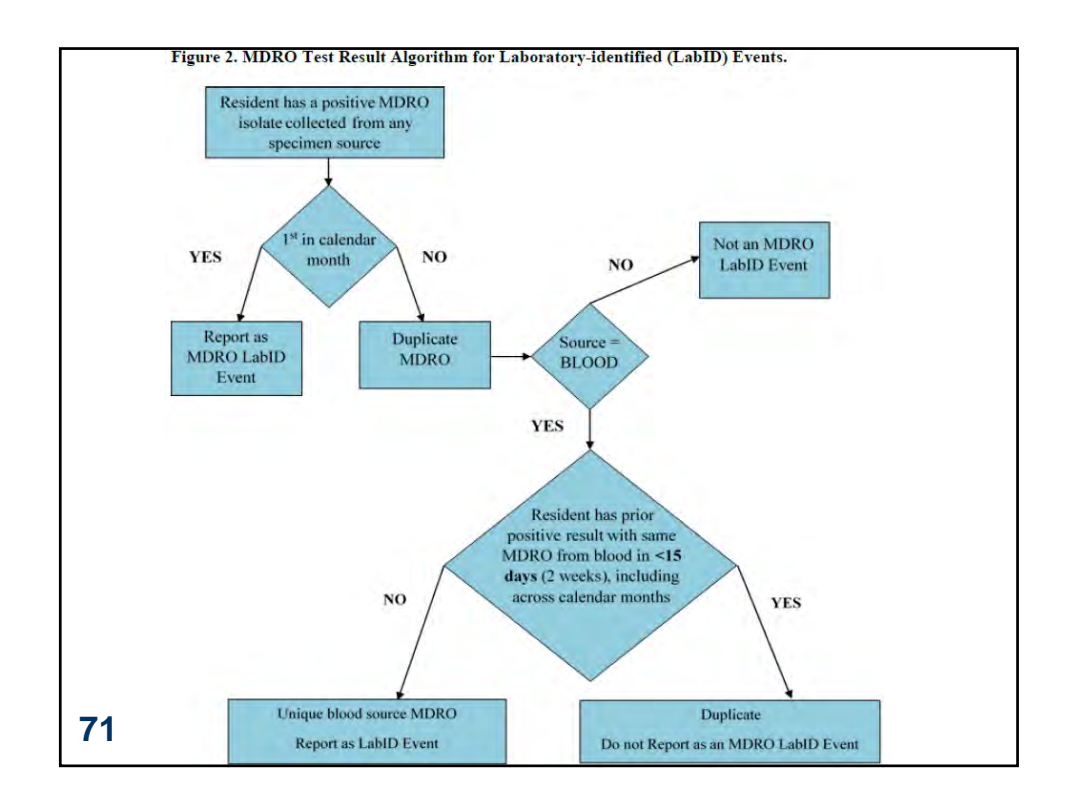

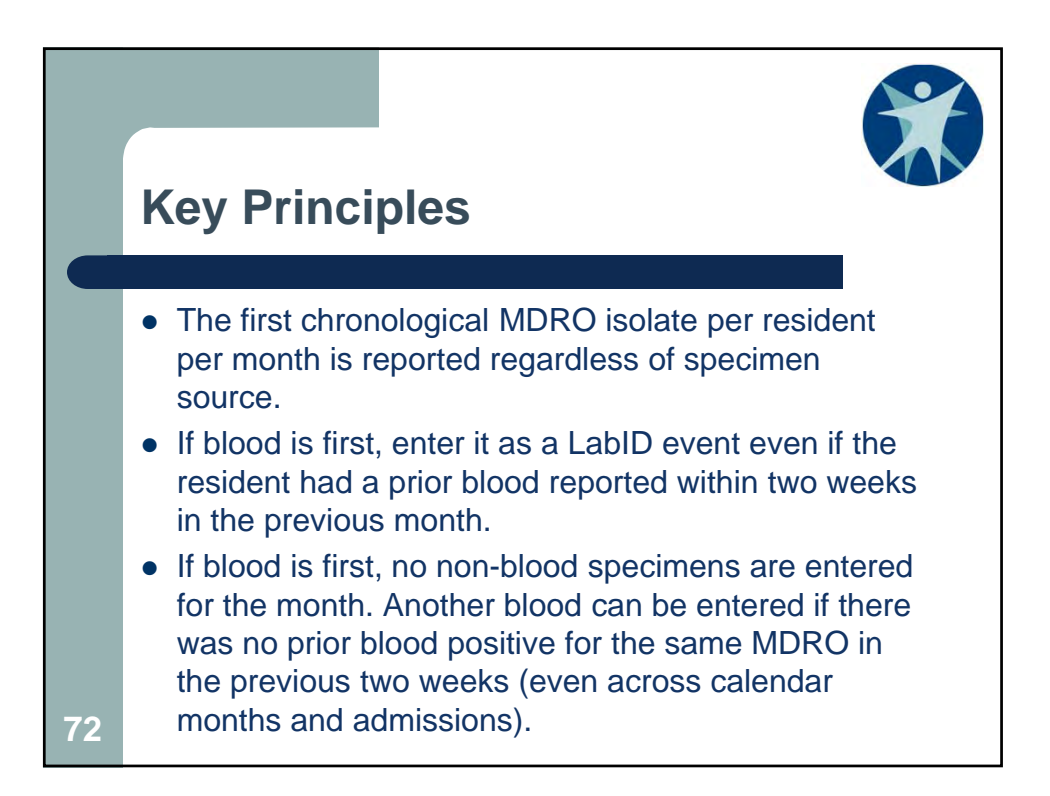

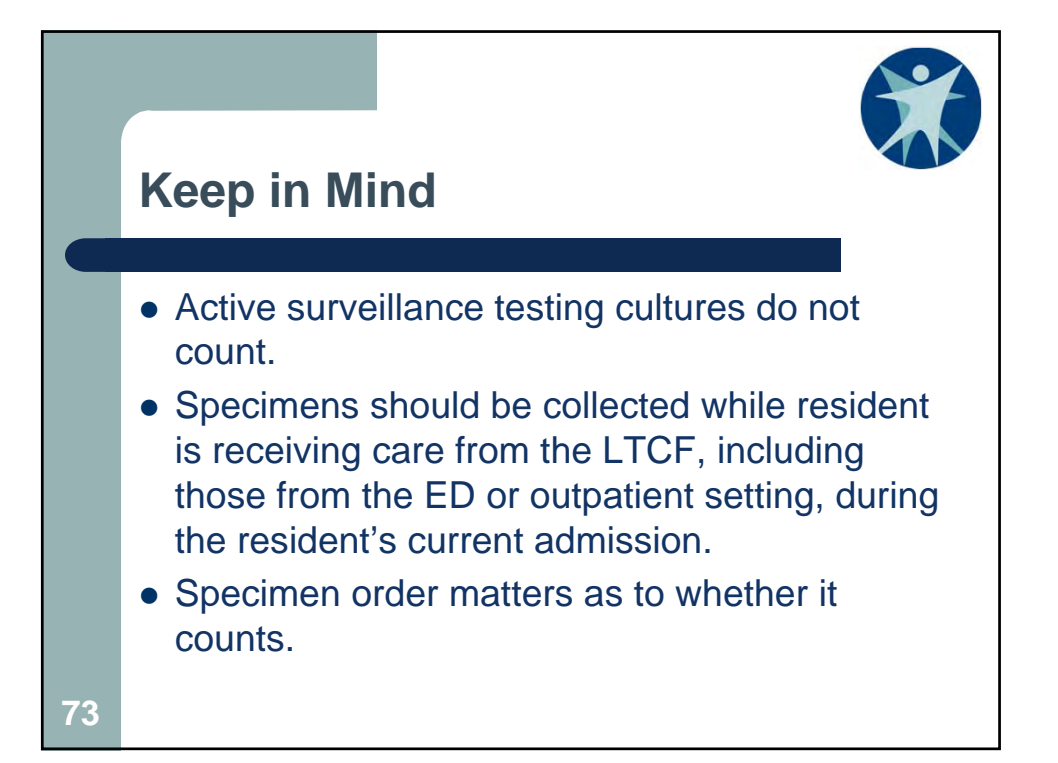

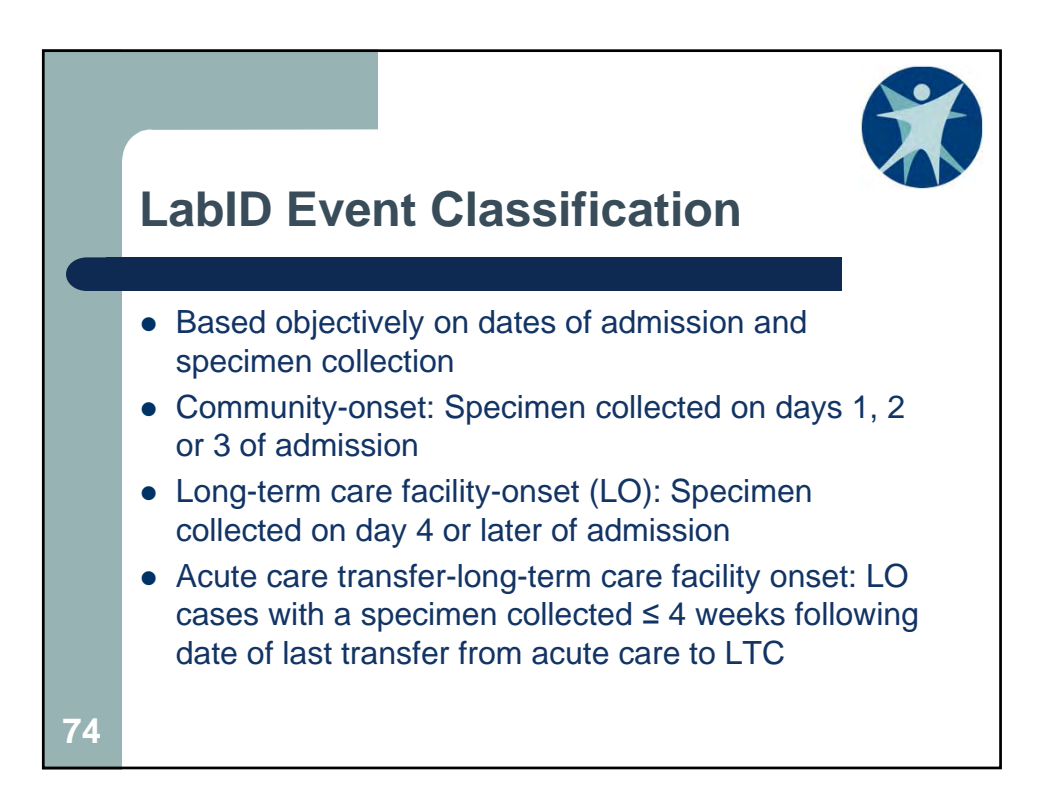

| DEPARTMENT OF HEALTH SERVICES<br>Division of Public Health<br>F-01887A (00/2016)<br>LABORATORY-IDENTIFII<br>(NHSN LTCF MDRO/C. difficile protocol http://www.cd                                                                                                    | STATE OF WISCONSIN                                                                                                    |  |  |  |  |
|----------------------------------------------------------------------------------------------------|----------------------------------------------------------------------------------------------------|--|--|--|--|
| Resident Name                                                                                                    | Record No.                                                                                                    |  |  |  |  |
|                                                                                                    |                                                                                                    |  |  |  |  |
| Date of Admission                                                                                                    | Date of Review                                                                                                    |  |  |  |  |
|                                                                                                    |                                                                                                    |  |  |  |  |
| Date of Previous MDRO Culture Result(s)                                                                                                    |                                                                                                    |  |  |  |  |
| Date of Fuenti@estimen Collection                                                                                                    | saturd                                                                                                    |  |  |  |  |
| Date of Event/Specimen Collection Type of Specimen Colle                                                                                                    | ected                                                                                                    |  |  |  |  |
|                                                                                                    |                                                                                                    |  |  |  |  |
| Individual is receiving care at the LTCF at the time of specimen collectio                                                                                                    | n.                                                                                                    |  |  |  |  |
| AND                                                                                                    |                                                                                                    |  |  |  |  |
| Specimen is collected for clinical assessment purposes (not active surve                                                                                                    | illance testing).                                                                                                    |  |  |  |  |
| AND                                                                                                    |                                                                                                    |  |  |  |  |
| One of the following definitions of a unique laboratory event is met:<br>MROR oisolate is the first one obtained in the calendar month from any specimen source (e.g., urine, wound, sputum, blood), for the resident (if<br>source is blood, a prior positive blood culture with the same MDRO must <u>not</u> occur ≤14 days before the current blood culture, even if in different<br>calendar months). |                                                                                                    |  |  |  |  |
| MDRO isolate is the first obtained from a blood source in the cale<br>before the current blood culture). A prior MDRO may or may not h<br>before the current blood culture.                                                                                                    | ndar month (with no prior positive blood culture with the same MDRO ≤14 days<br>ave been obtained from another source (e.g., urine, wound, sputum). |  |  |  |  |
| https://www.dhs.wisco                                                                                                    | nsin.gov/forms/f01887a.pdf                                                                                                    |  |  |  |  |
| 75                                                                                                    |                                                                                                    |  |  |  |  |

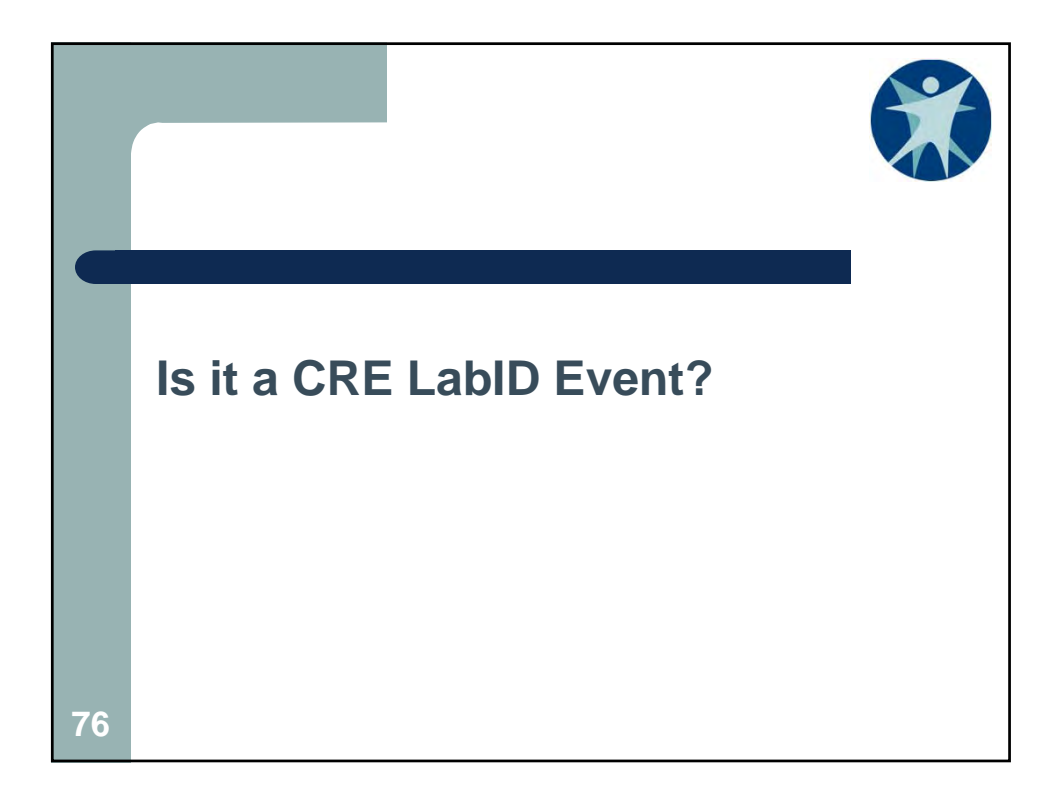

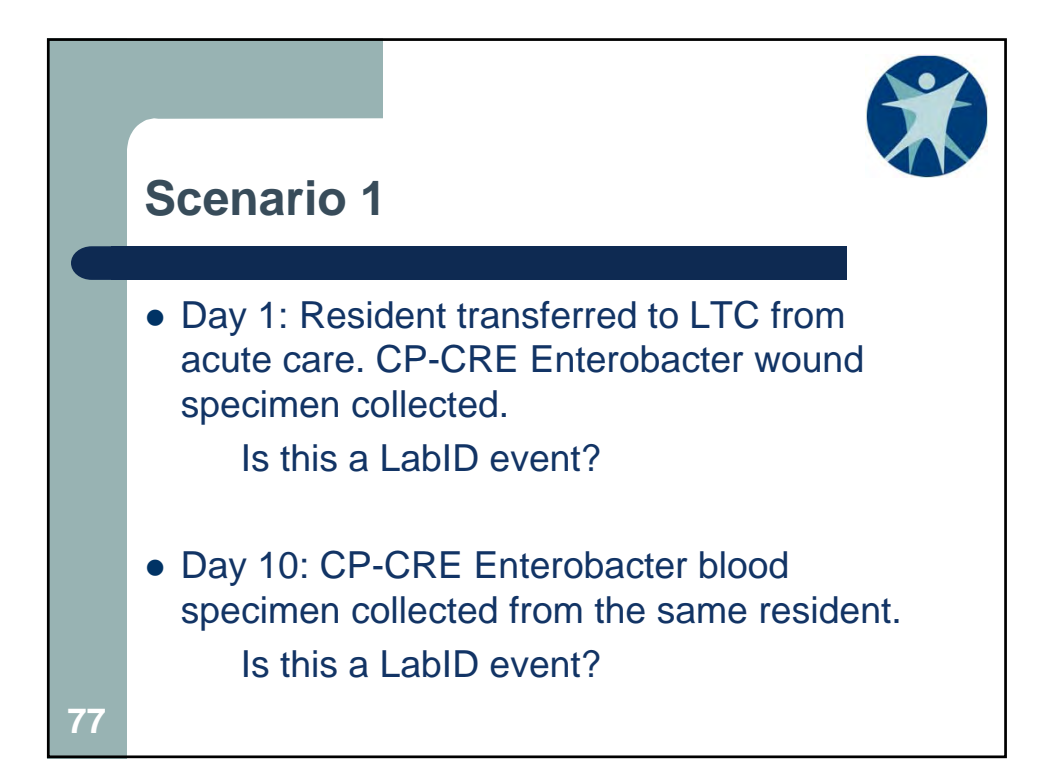

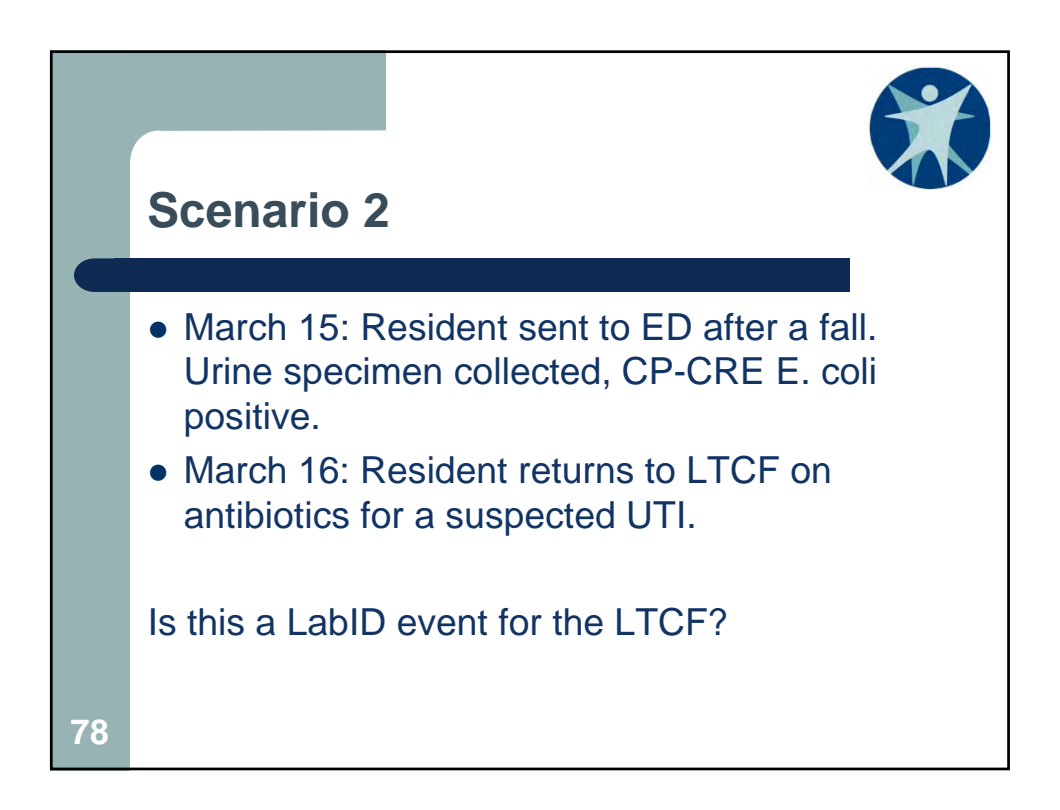

|    | Scen     | ario 3            |                  |                      |        |                 |
|----|----------|-------------------|------------------|----------------------|--------|-----------------|
|    | Resident | Admission<br>Date | Specimen<br>Date | Result               | Source | LabID<br>event? |
|    | John     | 9/10/2016         | 2/1/2017         | CRE-<br>Enterobacter | Urine  | Y/N             |
|    | John     | 9/10/2016         | 2/5/2017         | CRE-<br>Enterobacter | Blood  | Y/N             |
|    | John     | 9/10/2016         | 2/15/2017        | CRE-<br>Enterobacter | Blood  | Y/N             |
|    | Jane     | 1/23/2014         | 2/28/2017        | CRE-K. oxytoca       | Blood  | Y/N             |
|    | Jane     | 1/23/2014         | 3/1/2017         | CRE-K. oxytoca       | Blood  | Y/N             |
|    | Jane     | 1/23/2014         | 3/28/2017        | CRE-K. oxytoca       | Blood  | Y/N             |
| 79 | Jane     | 1/23/2014         | 3/28/2017        | CRE-E. coli          | Blood  | Y/N             |

|    | Scen     | ario 4            |                  |                      |        |                 |
|----|----------|-------------------|------------------|----------------------|--------|-----------------|
|    | Resident | Admission<br>Date | Specimen<br>Date | Result               | Source | LabID<br>event? |
|    | Bob      | 11/20/2016        | 4/5/2017         | CRE-K.<br>pneumoniae | Blood  | Y/N             |
|    | Bob      | 11/20/2016        | 4/20/2017        | CRE-K.<br>pneumoniae | Urine  | Y/N             |
|    | Dan      | 6/8/2010          | 4/15/2017        | CRE-<br>Enterobacter | Blood  | Y/N             |
|    | Sarah    | 4/8/2014          | 3/28/2017        | CRE-K. oxytoca       | Wound  | Y/N             |
|    | Sarah    | 4/8/2014          | 4/15/2017        | CRE-K. oxytoca       | Blood  | Y/N             |
|    | Sarah    | 4/8/2014          | 4/29/2017        | CRE-K. oxytoca       | Blood  | Y/N             |
| 80 | Bob      | 11/20/2016        | 5/1/2017         | CRE-K.<br>pneumoniae | Urine  | Y/N             |

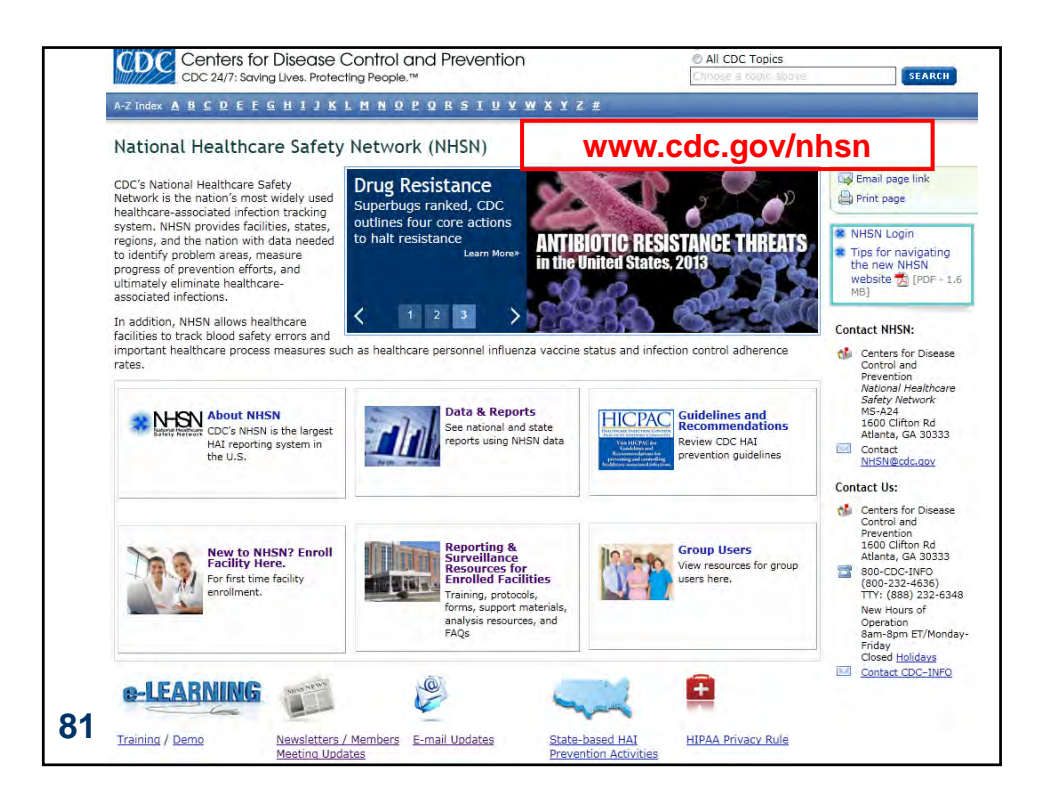

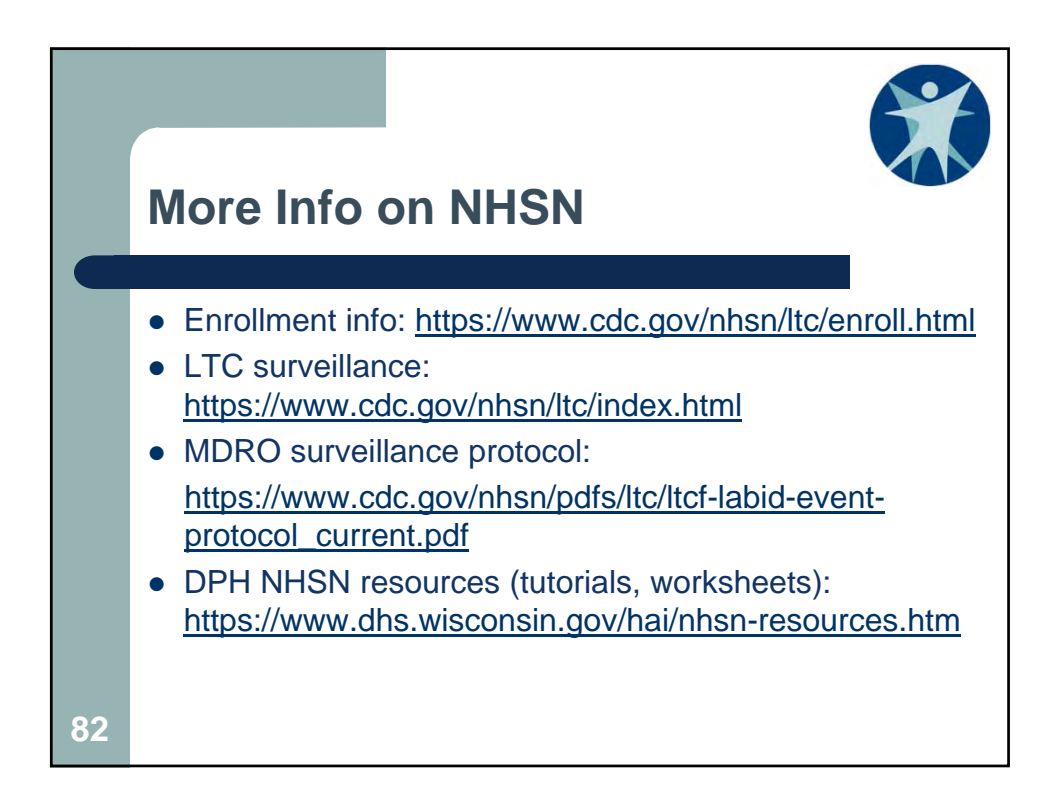

## **Questions?**

Ashlie Dowdell HAI Surveillance Coordinator Wisconsin Division of Public Health 608-266-1122 ashlie.dowdell@wi.gov

83